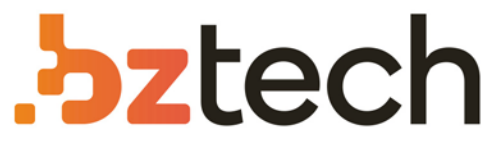

Maior portal de Automação Comercial do Brasil! Encontre o que sua empresa precisa com preços especiais, atendimento especializado, entrega rápida e pagamento facilitado.

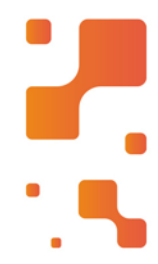

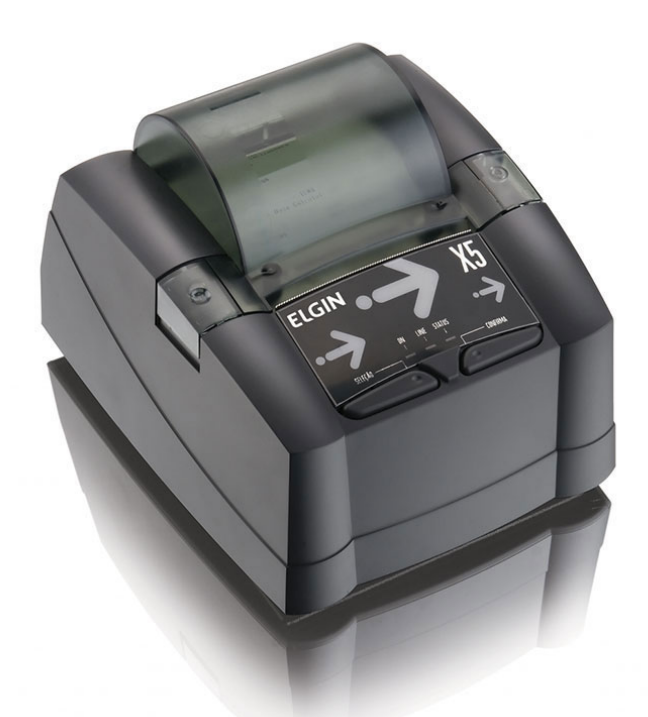

# Impressora Elgin MFD X5

A impressora fiscal X5 da ELGIN tem design inovador e compacto com linhas modernas economiza espaço no ponto de venda, perfeito para estabelecimentos com pouco espaço no caixa. Atende às necessidades do varejo de qualquer porte.

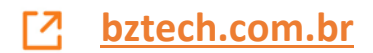

# MANUAL DE OPERAÇÕES IMPRESSORA FISCAL X5

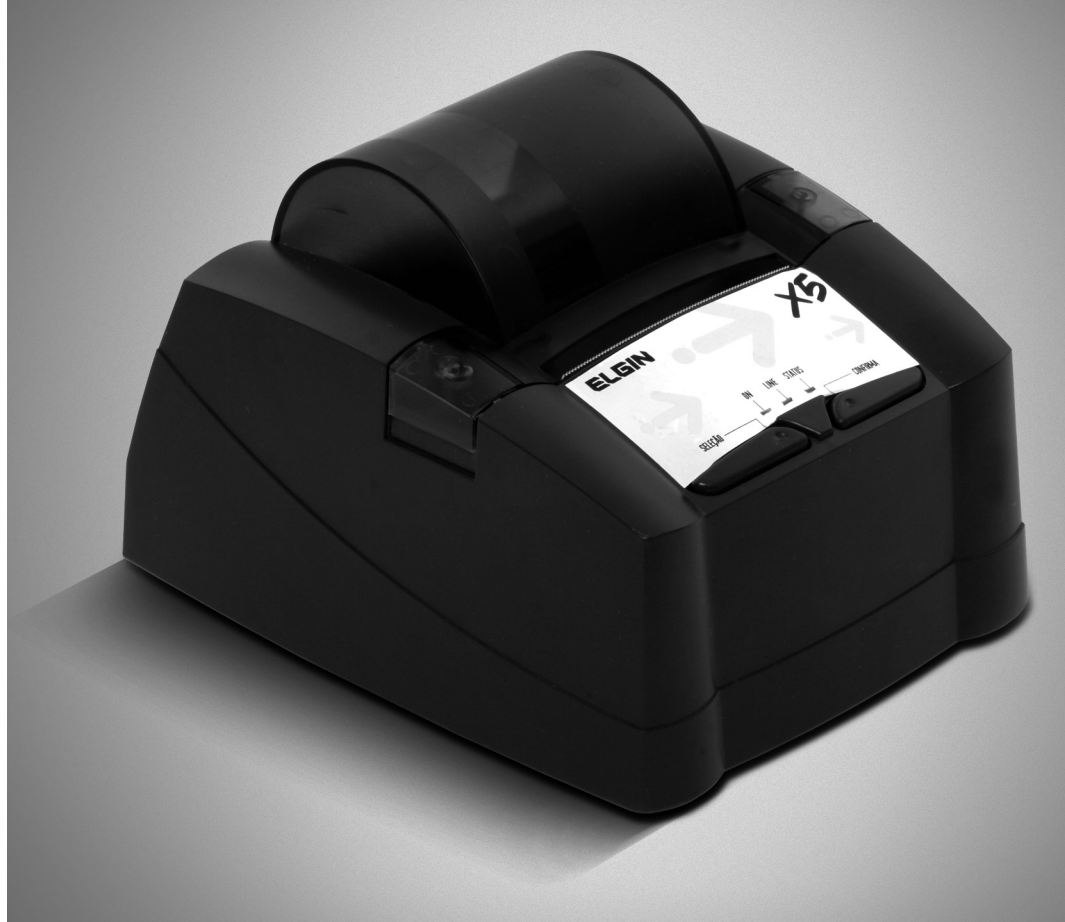

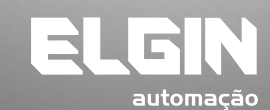

REV. 01/2008

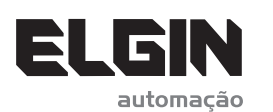

www.elgin.com.br

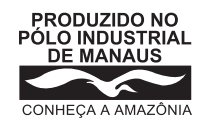

**ELGIN Industrial da Amazônia Ltda.** Av. Abiurana, 579 • Distrito Industrial • Manaus/AM CNPJ: 14.200.166/0001-66

1

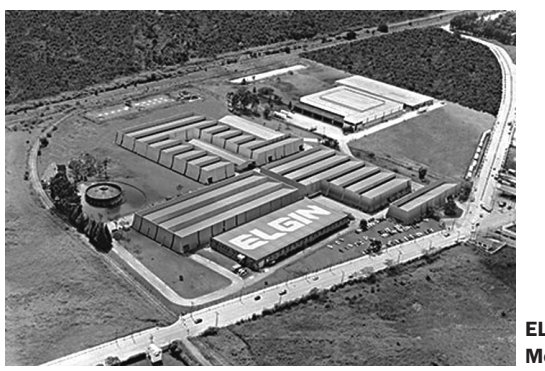

ELGIN SA Mogi das Cruzes - SP

Começando pelo segmento de máquinas de costura, a ELGIN S.A. foi fundada em 1952. Uma empresa familiar, com capital 100% nacional, possui 3 plantas fabris (2 em Mogi das Cruzes e 1 em Manaus), além de 1 escritório central (em São Paulo) e mais 10 lojas de cozinhas, contando com mais de 1.200 colaboradores. Presente em diversos ramos diferentes de atuação, com uma variedade de mais de 2.000 produtos cadastrados e mais de 25 áreas de suporte e certificação ISO 9001:2000.

Ao longo destes mais de meio século de existência a empresa diversificou sua atuação no mercado brasileiro, produzindo bens de consumo e industriais, além de distribuir produtos fabricados por grandes empresas internacionais como pode ser comprovado pela parceria, de mais de uma década, com a gigante japonesa Canon.

Atualmente o grupo ELGIN possui divisões distintas para cada segmento em que atua. A empresa conta com as divisões: Refrigeração, Info Products (Impressoras), Cuisine (Móveis), Automação Comercial, Fundição e Home & Office (Condicionadores de Ar, Máquinas de Costura, Web Cam, Fragmentadores de papel, MP3 Player's, cartuchos e mídias).

## DIVISÃO AUTOMAÇÃO COMERCIAL

Oferece soluções de hardware e serviços independentemente do segmento de atuação e porte do estabelecimento. Seus produtos são: impressoras fiscais e Impressoras de cupom, microterminais, terminal de consulta, leitores de código de barras (de mão e fixos), impressoras de cheques, computadores (destinados para automação comercial), TEF (transferência eletrônica de fundos), caixas registradoras e agora também Terminais de Auto-atendimento (totens para, por exemplo, checar a quantidade de horas trabalhadas ou ausentes no trabalho, ou comprar ingressos de cinema sem pegar fila).

#### SUMÁRIO

| Garantia |
|----------|
|----------|

| Normas para validade de garantia       | <br>ХΧ |
|----------------------------------------|--------|
| Serviços não assegurados pela garantia | <br>ΧХ |
| Despesas não asseguradas pela garantia | <br>хх |

#### Capítulo 1 - Prefácio

| Descrição deste manual    | XX |
|---------------------------|----|
| Terminologia de conceitos |    |
| Informações gerais        | XX |
| Revisões                  | XX |
| Siporte Técnico           | XX |

#### Capítulo 2 - Apresentação

| r |     | inomon    | to. | · V | v |
|---|-----|-----------|-----|-----|---|
| L | euu | IDaillell | 10  | ~   | Λ |
|   |     |           |     |     |   |

#### Capítulo 3 - Instalação

| Retirando da embalagem    | ΧХ   |
|---------------------------|------|
| Instalação do equipamento | . xx |
| Módulos componentes       | хх   |
| Conectividade             | . XX |
| Ligando o equipamento     | XX   |
| Colocando Papel           | . xx |

#### Capítulo 4 - Operação

| ( | Dperações fiscais | . XX |
|---|-------------------|------|
| ( | Dperações básicas | xx   |
| I | Programação       | . XX |
| ( | Configurações     | XX   |
| F | Relatórios        | XX   |
| ( | Dperações         | XX   |

#### Capítulo 5 - Cuidados especiais

| Limpeza e conservação | ) | ٨X |
|-----------------------|---|----|
| Local de uso          | ) | KΧ |

#### Cápitulo 6 - Soluções de problemas

| Dúvidas mais comuns | )   | (X |
|---------------------|-----|----|
| Tabela de erros     | . > | ٨X |
| Cuidados            | .)  | κx |

#### Cápitulo 7 - Especificações

| Características do Software | XX |
|-----------------------------|----|
| Características Gerais      | XX |
| Dimensões Físicas           | XX |

## GARANTIA

#### Normas para validade da garantia

• O equipamento deverá ser instalado por um técnico da Rede de Assistência Técnica Autorizada ELGIN S/A.;

 O lacre de garantia na embalagem garante o recebimento de um equipamento não manuseado por qualquer pessoa não autorizada.
 Caso este lacre tenha sido violado, a mercadoria não deverá ser recebida pelo consumidor;

• O equipamento deverá ser instalado dentro das condições elétricas e ambientais indicadas neste manual.

#### Serviços não assegurados pela garantia

- Limpeza, lubrificação e conservação;
- Defeitos provocados pelo uso indevido do equipamento, tais como:
  - Queda ou batida;
  - Temperaturas fora dos limites de operação normais;
  - Utilização de produtos químicos ou corrosivos;
  - Ligação em rede elétrica inadequada;
  - Ligações incorretas de equipamentos periféricos sejam eles microcomputadores, gavetas ou scanners (leitores óticos de códigos de barras);
  - Incêndio ou dano fortuito.

#### Despesas não asseguradas pela garantia

- Deslocamento de técnicos;
- Transporte do equipamento, mesmo que seja para conserto;
- Embalagens para o transporte;
- Quaisquer riscos durante o transporte do equipamento.

**Nota 1:** A Elgin S/A reserva-se o direito de autorizar a cobrança do serviço ou despesa não assegurada pela garantia.

**Nota 2:** Para efeito da prestação de serviço em garantia, deverá ser apresentada a Nota Fiscal de compra do equipamento ao serviço autorizado.

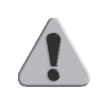

**IMPORTANTE:** A Assistência Técnica será prestada pela Rede Técnica Autorizada ELGIN. Em caso de dúvida, consulte a ELGIN no seguinte endereço: http://www.elgin.com.br.

## **CAPÍTULO 1 - Prefácio**

#### 1.1. Descrição deste Manual

Parabéns, você acaba de adquirir um equipamento de última geração, que agrega o que existe de mais moderno em tecnologia.

O ECF ELGIN X5 é um produto totalmente amigável, que possui uma estrutura muito simples de se trabalhar e muitas funções que irão ajudar no seu dia a dia.

Este manual descreve o ECF ELGIN X5 e está dividido em 6 tópicos.

- Tópico 1: Prefácio
- Tópico 2: Apresentação
- Tópico 3: Instalação
- Tópico 4: Operação
- Tópico 5: Cuidados Especiais
- Tópico 6: Soluções de Problemas

## 1.2. Terminologia e Conceitos

Neste manual, as palavras "software" e "hardware" são empregados livremente, por sua generalidade e freqüência de uso. Por este motivo, e por serem vocábulos da língua inglesa, aparecerão no texto em itálico.

**Software:** suporte lógico, suporte de programação, conjunto de programas, métodos e procedimentos, regras e documentações relacionados com o funcionamento e manejo de um sistema de dados.

**Hardware:** conjunto de unidades físicas que compõe um computador e seus periféricos.

**ECF** significa "Emissor de Cupom Fiscal", e é referenciada ao longo deste manual.

**GT** significa "Grande Total". O GT é um totalizador irreversível que acumula os valores de venda.

**PDV** significa "Ponto De Venda".

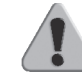

**IMPORTANTE:** As Programações acima mencionadas, somente podem ser realizadas por um técnico devidamente credenciado.

#### 1.3. Informações Gerais

As informações contidas neste manual têm caráter puramente técnico-informativo e são de propriedade da ELGIN. Portanto, estas informações não podem ser reproduzidas, total ou parcialmente, sem autorização por escrito da empresa.

A ELGIN reserva-se o direito de alterar tanto este manual quanto o produto, sem notificações prévias.

#### 1.4. Revisões

| Revisão | Data  | Observação               |
|---------|-------|--------------------------|
| 1.00    | 06/08 | Edição inicial do manual |
| 01/2008 |       |                          |

01/2008

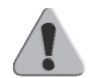

**IMPORTANTE:** O código de referência da revisão e a data do presente manual estão indicados na capa. A mudança da revisão pode significar alterações da especificação funcional ou melhorias deste manual.

#### Suporte Técnico

Quaisquer dúvidas sobre o produto devem ser encaminhadas aos representantes autorizados ou diretamente ao departamento de suporte técnico da ELGIN, através do seguinte endereço: www.elgin.com.br

## **CAPÍTULO 2 - Apresentação**

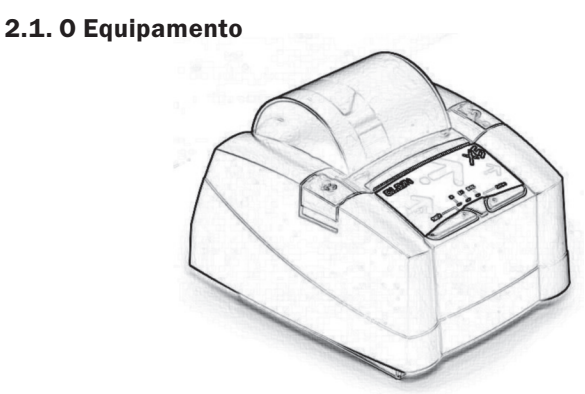

O ECF X5 é uma Impressora para emissão de cupons fiscais que não possui um Aplicativo Comercial. Portanto, faz-se necessário a interligação a um computador ou a um periférico que envie esses comandos.

A principal característica deste equipamento é a gravação dos dados da segunda via de todos os cupons emitidos em memória. Para isso, mantém uma grande capacidade de memória interna que é formada por um conjunto de chips de memórias não voláteis o qual denominamos MFD – "Memória de Fita Detalhe", também conhecido por "Cartucho de Memória Logger".

Outra grande vantagem deste ECF é o mecanismo de impressão térmico, possibilitando uma impressão de documentos extremamente rápida.

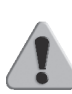

**IMPORTANTE:** Por se tratar de um equipamento fiscal, deve operar obedecendo rigorosamente à legislação do seu Estado. Antes de iniciar a utilização da sua impressora, certifique-se de que tenha sido lacrada por uma empresa credenciada. Em caso de dúvidas, contate o revendedor autorizado.

## Capítulo 3 - Instalação

#### **Retirando da Embalagem**

Retire a impressora da embalagem e verifique se todos os componentes abaixo relacionados estão presentes e em perfeitas condições:

- Impressora;
- Guia de Referência Rápida;
- Manual de Operação;
- Declaração de conformidade fiscal;
- Cabo de força;
- Bobina de papel;
- Fonte de alimentação;
- Cabo de comunicação serial.

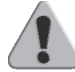

**IMPORTANTE:** Recomenda-se guardar a embalagem para um eventual transporte.

#### Instalação do Equipamento

O ECF ELGIN X5 deve operar acomodada sobre uma superfície plana. Evite instalá-la em locais úmidos, sujeitos à poeira ou à ação do calor, como luz solar e aquecedores.

# Verificar:

1. Condições elétricas;

• A alimentação deve ser fornecida por três condutores ligados à fase, neutro e terra, conforme mostra a figura abaixo.

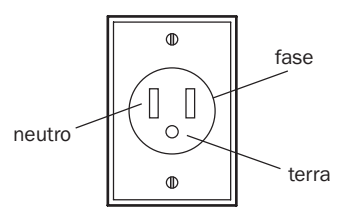

• Para ligação da fase, pode ser escolhida qualquer fase da rede, desde que a mesma esteja livre de cargas indutivas pesadas.

- A voltagem entre neutro e terra não deverá exceder a 0,5 volts.
- O neutro da impressora e do equipamento no qual ela se encontra interligada deve ser o mesmo.

• A linha da rede deverá ser exclusivamente para o sistema, sendo seu compartilhamento efetuado apenas com equipamentos do mesmo gênero. Fotocopiadoras, motores elétricos ou qualquer equipamento de alta potência ou que produzam muito ruído na rede, devem ser instalados separadamente.

- Nunca amarrar cabos de comunicação com cabos telefônicos, de rede elétrica ou outros tipos de cabos.
- Manter o cabo de comunicação a uma distância mínima de 30 centímetros de reatores de lâmpadas fluorescentes ou transformadores.
- Evitar a passagem de cabos de comunicação em áreas nas quais a temperatura exceda a 60°C.
- O ruído elétrico produzido por chaves e contatos de contatoras (dispositivo eletrônico de chaveamento) deve ser minimizado com o uso de transformador isolador de rede.
- A tensão de alimentação deverá ter as seguintes características:
- Tensão nominal da rede: 95 a 250 VCA
- Freqüência: 47 a 63 Hz

## 2. Condições ambientais

• Área livre mínima necessária para operação, manutenção preventiva e corretiva.

• Não aconselhamos um local no qual o piso e a área de trabalho do operador sejam acarpetados, devido ao acúmulo de poeira e descargas de eletricidade estática que ocasionam defeitos intermitentes.

• O local deve ser mantido limpo e sem poeira, evitando danos principalmente ao mecanismo impressor.

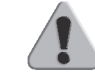

**IMPORTANTE:** Recomenda-se que esse procedimento seja realizado por um técnico devidamente capacitado.

#### 3.3. Módulos Componentes

É imprescindível o conhecimento dos módulos componentes do ECF ELGIN X5 para a sua instalação, operação e manuseio.

A figura abaixo mostra os módulos componentes da impressora:

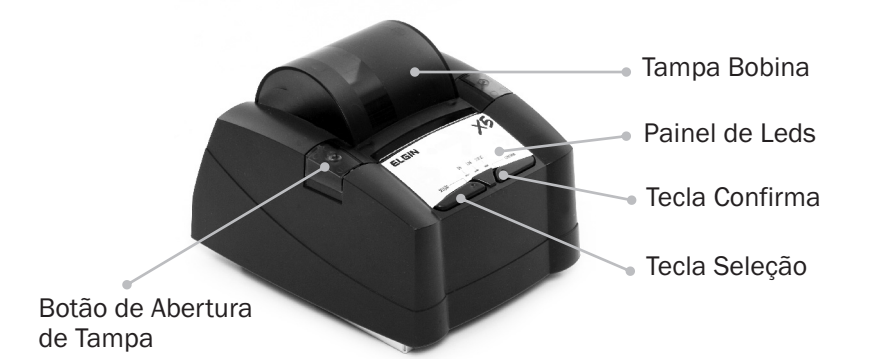

#### 3.4. Conectividade

Seguem imagens dos conectores do painel traseiro:

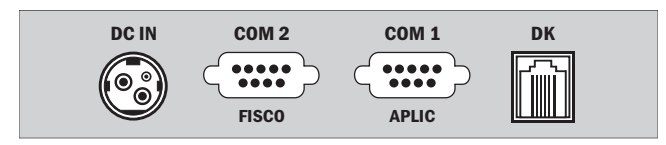

COM1 – Conector DB-9 para conexão ao computador COM2 – Conector DB-9 para uso do Fisco DK – Conector RJ-11 para gaveta de valores DC IN – Conector DIN 5 pinos da fonte de alimentação da impressora

## 3.5. Teclado

Funções das Teclas.

A figura abaixo representa o teclado da impressora ELGIN X5:

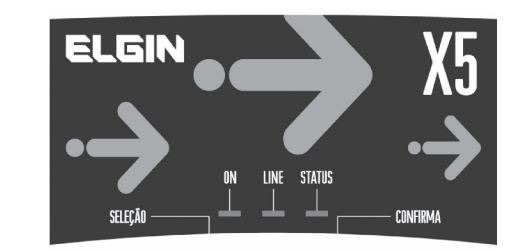

O teclado da impressora fiscal X5 possui 2 (duas) teclas

**Seleção:** Esta tecla permite a passagem do modo remoto para o modo local (vice-versa) na impressora. Mantendo-a pressionada, ao ligar, a impressora ativa o menu para seleção de relatórios.

**Confirma:** Esta tecla permite o avanço de linha na bobina de papel. É utilizada, também, na seleção de opções quando o menu de relatórios estiver ativo.

O painel de leds da impressora é composto por 3 (três) leds:

**Led de ON:** Este led indica que a impressora está ligada. Não existe nenhuma combinação deste led com outros para a indicação de outra situação. Portanto o seu uso é exclusivo para indicar o estado ligado da impressora fiscal.

**Led LINE:** Led LINE: Este led aceso indica que está no modo remoto ou led apagado no modo local. Após ligar o equipamento, deve-se aguardar que este led fique aceso para que a impressora possa receber comandos pela porta serial.

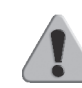

**IMPORTANTE:** Este equipamento valida o software básico sempre que é ligado. Por este motivo, ao ligar a impressora, o led de ON LINE pode demorar alguns segundos para ser ligado. Este led também indica as seguintes situações:

| Estado do Impressora                                                                           | LED ON LINE     |
|------------------------------------------------------------------------------------------------|-----------------|
| ECF recuperado RAM a partir da MFD, lendo dados da MFD via serial, ou imprimindo dados da MFD. | Piscando Rápido |
| Aguardando seleção de menu via teclado.                                                        | Piscando Lento  |

Led STATUS: Indica alguma situação de exceção na impressora, conforme a tabela abaixo:

| ERRO               | LED ERROR       |
|--------------------|-----------------|
| Sem papel          | Piscando Lento  |
| Cabeçote levantado | Piscando Rápido |

Os leds de ON LINE e ERROR combinados ainda indicam as seguintes situações:

| Estado da Impressora                               | LED ON LINE | LED ERROR |
|----------------------------------------------------|-------------|-----------|
| ECF fora de linha ou em processo de inicialização. | Desligado   | Desligado |
| ECF em operação pronto para receber comandos.      | Ligado      | Desligado |

## Ligando o Equipamento

Certifique-se de que a fonte esteja desligada, conecte o cabo DC da fonte de alimentação à entrada DC da impressora.

Ligue a fonte, verifique se o Led de ON, localizado no painel, irá acender.

## **3.7. Colocando o Papel**

Este PDV possui um sistema simples de reposição de papel, chamado Easy Load. Para tanto, basta posicioná-lo corretamente conforme indicado abaixo.

Para colocar a bobina de papel, abra a tampa pressionando-a e após puxe-a para cima. Insira o papel como mostrado na figura abaixo, observando a forma correta de colocação da bobina.

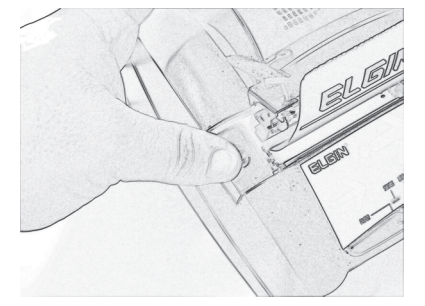

Deixe uma pequena quantidade de papel para fora da impressora e feche a tampa.

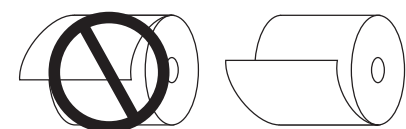

Recomenda-se utilizar bobina de papel conforme características a seguir:

Papel Termoscript KPH 856 AM FABRICANTE: VOTORANTIM Gramatura; 56 g/m2 Largura da bobina: 80 mm, +0 / -1 mm Diâmetro máximo da bobina: 65 mm

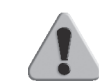

**IMPORTANTE:** Se o papel não for tracionado na entrada do mecanismo, observar se a tampa do impressor térmico não está aberta. Caso esteja, posicione adequadamente a tampa até fechá-la totalmente.

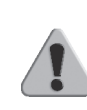

**IMPORTANTE:** O papel deve ser armazenado a 20°C, 60% de umidade, sem exposição direta a luz ultravioleta e fluorescente, sem contato com produtos químicos, solventes e plastificantes, a fim de preservar os dados impressos contidos nos documentos emitidos.

**IMPORTANTE:** A marca indicada acima poderá ser substituída por outra que ofereça a mesma qualidade de manutenção das informações impressas, desde que este fato seja atestado pelo fabricante da bobina junto à Gerência Fiscal através de processo devidamente formalizado.

O ECF necessita que sejam inicializados alguns parâmetros para o seu funcionamento em modo fiscal. Estes parâmetros são:

 Dados de Identificação do Proprietário: para a emissão de cupons fiscais e não fiscais é necessária a definição do CNPJ e da Inscrição Estadual do proprietário. A Inscrição Municipal é opcional. O número de definições de proprietários é limitado pelo ECF. A identificação do proprietário exige uma senha para que a operação seja efetivada. Só podem ser definidos via intervenção técnica e após o fechamento diário.

 Clichê: armazena os dados do clichê no PDV fiscal (nome fantasia, razão social, endereço, telefone, número do ECF, número da loja, etc.).
 Pode ser alterado independentemente dos dados de identificação do proprietário. Só podem ser definidos via intervenção técnica e após o fechamento diário.

• Alíquotas (ou Situações Tributárias): a carga da tabela de alíquotas é necessária para os comandos de venda de item. Como existem alíquotas pré-definidas, este comando não é fundamental para emitir cupons fiscais de venda. As alíquotas programáveis podem ser configuradas tanto para ICMS (Imposto de Circulação sobre Mercadoria e Serviço) quanto para ISSQN (Imposto sobre Serviço de Qualquer Natureza). Podem ser definidos sem intervenção técnica, porém será necessária intervenção técnica quando houver a necessidade de alteração de pelo menos um atributo destes itens. A redefinição destes parâmetros somente pode ocorrer após o fechamento diário.

• Meios de Pagamento: define a forma de pagamento necessária para finalização de um cupom de venda ou cupom não fiscal. Como existe um meio de pagamento pré-definido, este comando não é fundamental para emissão de cupons. No momento em que se define a forma de pagamento, deve ser informado se permite ou não a emissão de documento vinculado (diz-se documento de crédito/débito). Podem ser definidos sem intervenção técnica, porém será necessária intervenção técnica quando houver a necessidade de alteração de pelo menos um atributo destes itens. A redefinição destes parâmetros somente pode ocorrer após o fechamento diário.

• Não Fiscais e Gerenciais: caso seja necessário, carregam-se os códigos dos totalizadores não fiscais e dos gerenciais para a emissão de documentos não fiscais. Podem ser definidos sem intervenção técnica, porém será necessária intervenção técnica quando houver a necessidade de alteração de pelo menos um atributo destes itens. A redefinição destes parâmetros somente pode ocorrer após o fechamento diário.

 Departamentos: opcionalmente, carregam-se os departamentos para acumular valores na venda de itens em cupom fiscal. Os valores acumulados por departamento podem ser impressos apenas em relatórios gerenciais ou lidos através de comando de leitura de registradores.
 Podem ser definidos sem intervenção técnica, porém será necessária intervenção técnica quando houver a necessidade de alteração de pelo menos um atributo destes itens. A redefinição destes parâmetros somente pode ocorrer após o fechamento diário.

Depois de realizadas estas inicializações, a impressora fiscal estará apta a funcionar para as atividades fiscais. Para melhor compreensão dos comandos, é importante conhecer os documentos fiscais emitidos pelas Impressoras Fiscais.

• **O Cupom Fiscal:** é o documento emitido por um equipamento eletro-mecânico em substituição à nota fiscal. Tem a mesma validade da nota fiscal, mas possui algumas características diferentes.

• A Leitura X: é um relatório que deve ser executado no início de cada dia de trabalho. A função principal deste relatório é a de "fotografar" o

movimento diário da impressora no momento em que ele foi emitido. Este relatório deve ser mantido junto à impressora durante o decorrer do dia, para exibição aos fiscais.

Contém as seguintes informações:

- Inscrição Leitura X;
- Razão social, endereço e números de CNPJ, Inscrição Estadual e Inscrição Municipal da empresa emitente do cupom;
- Valores acumulados em cada totalizador parcial de operação separadamente;
- Versão do programa fiscal utilizado;
- Logotipo Fiscal (BR estilizado);
- Dia, Mês e Ano;
- Hora;
- COO (Contador de Ordem de Operação);
- CRZ, (Contador de Redução Z);
- CRO (Contador de Reinício de Operação);
- CCD, (Comprovante de Crédito ou Débito);
- CFC. (Contador de Cupom Fiscal Cancelado);
- Comprovantes Não Emitidos;
- Tempo emitindo doc. Fiscal e Tempo Operacional;
- Número de Reduções Restantes;
- Número de Série do ECF;
- Denominação do ECF;
- Versão do Software Básico; e
- GT codificado.

• A Redução Z: : é um relatório emitido pela impressora fiscal que, quando executado, envia o conteúdo do Grande Total para a Memória Fiscal e zera todos os totalizadores parciais.

Este relatório deve ser mantido à disposição dos fiscais, junto ao estabelecimento pelo período decadencial.

Após a Redução Z a impressora fiscal não permite mais operações fiscais, como abertura de cupons fiscais, até que seja alterada a data de seu relógio interno (que é automático), ou seja, até o dia seguinte. Contém as seguintes informações:

- Inscrição Redução Z;
- Razão social, endereço e números de CNPJ, Inscrição Estadual e
- Inscrição Municipal da empresa emitente do cupom;
- Dia, mês, ano e hora da emissão do relatório;
- Número indicado no Contador de Ordem de Operação (COO) e do Contador Geral de Comprovante Não Fiscal (GNF) (números gravados na memória do equipamento);
- Número seqüencial do equipamento, atribuído pela empresa (número do caixa (ECF) e loja (LJ));
- Número seqüencial do relatório (número indicado no Contador de Reduções);
- Do Totalizador Geral: valor acumulado no final do dia e diferença entre os valores do acumulado no final do dia e no final do dia anterior (venda bruta);
- Valor acumulado no totalizador parcial de cancelamento;
- Valor acumulado no totalizador parcial de desconto;
- Venda líquida;
- Valores acumulados nos totalizadores parciais de operações; com substituição tributária; sentas; não-tributadas e; tributadas.
- Valores em que incide o ICMS, o montante e as alíquotas incidentes em cada um do correspondente imposto debitado;
- Totalizadores parciais e contadores de operações não-sujeitas ao ICMS;
- Versão do programa fiscal utilizado e;
- Logotipo Fiscal (BR estilizado).

As informações são impressas logo após o envio do comando de emissão da Redução Z. Sendo assim, nenhuma destas informações pode ser programável.

Ao final da Redução Z, serão impressos códigos de barras do tipo Bit Map contendo informações dos documentos emitidos durante o dia. Esta impressão é obrigatória por lei.

A Redução Z deve ser executada diariamente, caso haja movimento no dia (por movimento entende-se emissão de cupom fiscal ou recebimentos não sujeitos ao ICMS), a impressora possui uma tolerância para a emissão deste relatório até as 02h00min horas do dia seguinte à data do movimento. Caso o PDV esteja ligada após as 02h00min e ainda não tenha sido efetuada a Redução Z relativa ao movimento do dia anterior, será efetuado automaticamente o fechamento do cupom em andamento, seguido de seu cancelamento (caso esteja aberto), e emitirá uma Redução Z automaticamente. Caso a Redução Z não esteja configurada para ser emitida automaticamente após as 02h00min do dia seguinte do movimento, ela ficará inoperante aguardando a emissão da Redução Z manualmente.

#### A Leitura da Memória Fiscal

A Leitura da Memória Fiscal é um relatório que deve ser emitido ao final de cada período de apuração fiscal. Ele contém as seguintes informações:

- Inscrição "Leitura da Memória Fiscal";
- Número de série do equipamento (FAB);

 Número do CNPJ, Inscrição Estadual e Inscrição Municipal do usuário atual e dos anteriores, se existirem, com a respectiva data e hora de gravação, em ordem, no início de cada cupom;

- Logotipo Fiscal (BR estilizado);
- Valor total da venda bruta diária, data e hora em que o total foi gravado;
- Soma das vendas brutas diárias do período relativo à leitura solicitada;
- Número do Contador de Reduções;
- Contador de Reinício de Operação com a data da intervenção;
- Contador de Ordem de Operação;

 Número seqüencial do equipamento, atribuído pela empresa (número do caixa e loja);

- Dia, mês, ano e hora da emissão da leitura;
- Versão do programa fiscal; e
- Valor acumulado nos Totalizadores e Alíquotas.

A Leitura da Memória Fiscal é feita através do seu aplicativo, ou pode ser obtida automaticamente (pressionando a tecla paper ao ligar a impressora com papel).

As informações acima são impressas, logo após o envio do comando de emissão da "Leitura da Memória Fiscal". Sendo assim, nenhuma destas informações pode ser programável.

#### **CAPÍTULO 4 - Operação**

Como já foi dito, o ECF ELGIN X5 opera dependente do uso do computador, pois não possui internamente o Aplicativo Comercial destinado ao trabalho nos mais diversos estabelecimentos nos quais a venda tributada de itens e serviço é aplicável. Porém, apresenta funções provenientes do próprio equipamento.

#### **Operações Fiscais**

Através de comandos internos da impressora é possível emitir diretamente no equipamento os seguintes documentos fiscais: Leitura X, Leitura da Memória Fiscal ou Impressão da Memória de Fita Detalhe.

A Leitura X pode ser emitida de duas formas: via comando do software aplicativo ou via teclas da própria impressora fiscal. Para leitura através das teclas, execute a seguinte seqüência:

- 1. Desligue a impressora
- 2. Pressione a tecla "SELECIONA"
- 3. Com a tecla "SELECIONA" pressionada, ligue a impressora até que seja impresso um menu de opcões

4. Siga as instruções impressas, pressionando a tecla apropriada para o tipo de relatório desejado

5. Aguarde a impressão do relatório

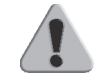

**IMPORTANTE:** Ao solicitar uma Leitura X pelo teclado com um cupom aberto, este será cancelado.

#### Leitura da Memória Fiscal

Este relatório emite os dados gravados na memória fiscal referente às movimentações já armazenadas através de cada redução Z, além das intervenções técnicas já realizadas neste equipamento, e um resumo dos dados de venda dos proprietários anteriores do ECF.

A leitura da memória fiscal para a impressora X5 pode ser emitida através das teclas CONFIRMA e SELEÇÃO, localizadas no painel frontal da impressora. Para realizar a leitura da memória fiscal, siga os passos descritos abaixo:

- 1. Desligue a impressora
- 2. Pressione a tecla "SELEÇÃO"
- 3. Com a tecla "SELEÇÃO" pressionada, ligue a impressora até que seja impresso um menu de opções
- 4. Siga as instruções impressas, pressionando as teclas apropriadas para o tipo de relatório desejado
- 5. Aguarde a impressão do relatório

**IMPORTANTE:** Caso haja algum cupom de venda aberto, este cupom será cancelado ou encerrado antes da emissão da leitura da memória fiscal pelo teclado.

#### Autenticação de documentos

Este modelo não possui autenticação de documentos.

# **CAPÍTULO 5 – Cuidados Especiais**

#### Limpeza e Conservação

Para manter o bom funcionamento de sua impressora , você deve limpá-la regularmente conforme procedimento a seguir:

- 1. Certifique-se de que a impressora esteja desligada;
- 2. Abra a tampa e retire a bobina de papel;

3. Utilize uma flanela ou pano macio, retirando cuidadosamente a poeira acumulada;

4. Se o gabinete da máquina estiver sujo, limpe-o com um pano macio umedecido em água ou pouco detergente neutro.

5. Nunca use estopa quimicamente tratada ou substâncias químicas de qualquer espécie. O uso destes produtos pode fazer com que o gabinete mude de cor ou se deforme. Nunca introduza objetos ou ferramentas na impressora.

## Limpeza do Cabeçote Térmico

#### **Cuidados:**

- Não limpe a cabeça de impressão imediatamente após a utilização, pois o material da impressora estará quente.
- Não use material cortante ou papel áspero para a limpeza. Este tipo de material pode danificar os elementos térmicos.

#### Procedimentos

• Pressione o botão lateral como mostrado na figura abaixo:

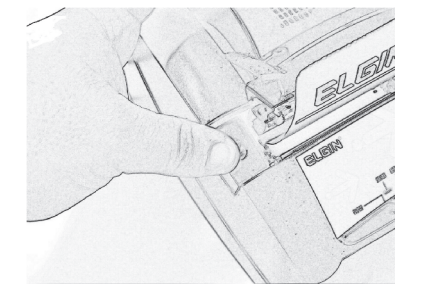

- Abra a tampa puxando-a para cima e insira o papel;
- Limpe suavemente os elementos térmicos com um algodão umedecido em álcool etílico ou álcool isopropílico;
- Após secagem total do álcool, reposicione o cabeçote de impressão à posição original de impressão, e baixe a alavanca.

## Local de Uso

O ECF ELGIN X5 deve operar acomodado sobre uma superfície plana. Evite instalá-la em locais úmidos, sujeitos à poeira ou à ação do calor, como luz solar e aquecedores.

# CAPÍTULO 6 – Soluções de Problemas

## Dúvidas mais comuns

## Tabela de Erros

| Código | Descrição                                                                           |
|--------|-------------------------------------------------------------------------------------|
| 0      | Não houve erro algum.                                                               |
| 1      | Não foi possível alocar mais memória.                                               |
| 2      | Memória RAM foi corrompida.                                                         |
| 1000   | Memória Fiscal foi desconectada.                                                    |
| 1001   | Erro de leitura na Memória Fiscal.                                                  |
| 1002   | Memória está setada apenas para leitura.                                            |
| 1003   | Registro fora dos padrões (erro interno).                                           |
| 1004   | Memória Fiscal está lotada.                                                         |
| 1005   | Número máximo de cartuchos excedidos.                                               |
| 1006   | Tentativa de gravar novo modelo de ECF.                                             |
| 1007   | Tentativa de gravação de qualquer dado antes da inicialização da<br>Memória Fiscal. |
| 1008   | Número máximo de usuários foi atingido.                                             |
| 1009   | Número máximo de intervenções foi atingido.                                         |
| 1010   | Número máximo de versões foi atingido.                                              |
| 1011   | Número máximo de reduções foi atingido.                                             |
| 1012   | Erro na gravação de registro na Memória Fiscal.                                     |
| 2000   | Erro de leitura no dispositivo físico.                                              |
| 2001   | Erro de leitura no dispositivo.                                                     |
| 2002   | Dispositivo de transações foi desconectado.                                         |
| 3000   | Tipo de registro a ser gravado inválido.                                            |
| 3001   | Registro de transações está esgotado.                                               |
| 3002   | Tentativa de abrir nova transação com transação já aberta.                          |
| 3003   | Tentativa de fechar uma transação que não se encontrava                             |
| 4000   | Erro de leitura no dispositivo físico.                                              |
| 4001   | Erro de escrita no dispositivo.                                                     |
| 4002   | Dispositivo de contexto foi desconectado.                                           |
| 4003   | Leitura após final do arquivo.                                                      |
| 4004   | Escrita após final do arquivo.                                                      |
| 5000   | Versão de contexto fiscal no dispositivo não foi reconhecida.                       |
| 5001   | CRC do dispositivo está incorreto.                                                  |
| 5002   | Tentativa de escrita fora da área de contexto.                                      |
| 6000   | Relógio do ECF inconsistente.                                                       |
| 6001   | Data/hora informadas não estão consistentes.                                        |
| 7000   | Nenhum mecanismo de impressão presente.                                             |
| 7001   | Atual mecanismo de impressão está desconectado.                                     |
| 7002   | Mecanismo não possui capacidade suficiente para realizar esta operação.             |

| 7003                 | Impressora está sem papel para imprimir.                                                                        |  |
|----------------------|----------------------------------------------------------------------------------------------------|--|
| 7004                 | Faltou papel durante a impressão do comando.                                                                    |  |
| 8000                 | Comando fora de seqüência.                                                                                      |  |
| 8001                 | Código mercadoria não válido.                                                                                   |  |
| 8002                 | Descrição inválida.                                                                                             |  |
| 8003                 | Quantidade não inválida.                                                                                        |  |
| 8004                 | Índice da alíquota não válido.                                                                                  |  |
| 8005                 | Alíquota não carregada.                                                                                         |  |
| 8006                 | Valor contém caracter inválido.                                                                                 |  |
| 8007                 | Total da operação igual a O (zero).                                                                             |  |
| 8008                 | Alíquota não disponível para carga.                                                                             |  |
| 8009                 | Valor da alíquota não válido.                                                                                   |  |
| 8010                 | Troca de situação tributária somente após Redução Z.                                                            |  |
| 8011                 | Índice do Meio de Pagamento não válido.                                                                         |  |
| 8012                 | Meio de Pagamento indisponível para carga.                                                                      |  |
| 8013                 | Cupom totalizado em 0 (zero).                                                                                   |  |
| 8014                 | Meio de Pagamento não definido.                                                                                 |  |
| 8015                 | Carga de usuário permitido somente após Redução Z.                                                              |  |
| 8016                 | Dia sem movimento.                                                                                              |  |
| 8017                 | Total pago inferior ao total do cupom.                                                                          |  |
| 8018                 | Gerencial não definido.                                                                                         |  |
| 8019                 | Índice do Gerencial fora da faixa.                                                                              |  |
| 8020                 | Gerencial não disponível para carga.                                                                            |  |
| 8021                 | Nome do Gerencial inválido.                                                                                     |  |
| 8022                 | Esgotado número de Gerenciais.                                                                                  |  |
| 8023                 | Acerto do horário de verão somente após a Redução Z.                                                            |  |
| 8024                 | Já acertou horário de verão.                                                                                    |  |
| 8025                 | Sem Alíquotas disponíveis para carga.                                                                           |  |
| 8026                 | Item não vendido no cupom.                                                                                      |  |
| 8027                 | Quantidade a ser cancelada maior do que a quantidade vendida.                                                   |  |
| 8028                 | Cabeçalho possui campo(s) inválido(s).                                                                          |  |
| 8029                 | Nome do Departamento não válido.                                                                                |  |
| 8030                 | Departamento não encontrado.                                                                                    |  |
| 8031                 | Departamento não definido.                                                                                      |  |
| 8032                 | Não há Meio de Pagamento disponível.                                                                            |  |
| 8033                 | Alteração de Meio de Pagamento somente após a Redução Z.                                                        |  |
| 8034                 | Nome do Documento Não Fiscal não pode ser vazio.                                                                |  |
| 8035                 | Não há mais Documentos Não Fiscais disponíveis.                                                                 |  |
| 8036                 | Documento Não Fiscal indisponível para carga.                                                                   |  |
| 8037                 | Número da redução inicial inválida.                                                                             |  |
| 8038                 | Cabeçalho do documento já foi impresso.                                                                         |  |
| 8039                 | Número máximo de linhas de propaganda excedidas.                                                                |  |
| 8040                 | Delácia iá actá na actada dessiada                                                                              |  |
| 1                    | Relogio ja esta no estado desejado.                                                                             |  |
| 8041                 | Valor do acréscimo inconsistente.                                                                               |  |
| 8041<br>8042         | Valor do acréscimo inconsistente.<br>Não há meio de pagamento definido.                                         |  |
| 8041<br>8042<br>8043 | Valor do acréscimo inconsistente.<br>Não há meio de pagamento definido.<br>COO do documento vinculado inválido. |  |

| 8044 | Índice do item inexistente no contexto.                          |  |  |
|------|------------------------------------------------------------------|--|--|
| 8045 | Código de item não encontrado no cupom atual.                    |  |  |
| 8046 | Percentual do desconto ultrapassou 100%.                         |  |  |
| 8047 | Desconto do item inválido.                                       |  |  |
| 8048 | Falta definir valor percentual ou absoluto em operação de        |  |  |
|      | desconto/acréscimo.                                              |  |  |
| 8049 | Tentativa de operação sobre item cancelado.                      |  |  |
| 8050 | Cancelamento de acréscimo/desconto inválidos.                    |  |  |
| 8051 | Operação de acréscimo/desconto inválida.                         |  |  |
| 8052 | Número de Departamentos esgotados.                               |  |  |
| 8053 | Índice de Documento Não Fiscal fora da faixa.                    |  |  |
| 8054 | Troca de Documento Não Fiscal somente após a Redução Z.          |  |  |
| 8055 | CNPJ e/ou Inscrição Estadual inválida(s).                        |  |  |
| 8056 | Falta(m) parâmetro(s) no comando de abertura de Comprovante      |  |  |
|      | Crédito ou Débito.                                               |  |  |
| 8057 | Código e Nome do Documento Não Fiscal indefinidos.               |  |  |
| 8058 | Alíquota não definida no comando de venda.                       |  |  |
| 8059 | Código e Nome do Meio de Pagamento não definidos.                |  |  |
| 8060 | Parâmetro de comando não informado.                              |  |  |
| 8061 | Não há Documentos Não Fiscais definidos.                         |  |  |
| 8062 | Acréscimo/Desconto de item já cancelado.                         |  |  |
| 8063 | Não há acréscimo/desconto em item.                               |  |  |
| 8064 | Item já possui acréscimo.                                        |  |  |
| 8065 | Operação de acréscimo em item ou subtotal só é válido para ICMS. |  |  |
| 8066 | Valor do Comprovante Crédito ou Débito não informado.            |  |  |
| 8067 | COO inválido.                                                    |  |  |
| 8068 | Índice do Meio de Pagamento no cupom inválido.                   |  |  |
| 8069 | Documento Não Fiscal não encontrado.                             |  |  |
| 8070 | Seqüência de pagamento não encontrada no cupom.                  |  |  |
| 8071 | Meio de pagamento não permite CDC.                               |  |  |
| 8072 | Valor insuficiente para pagar o cupom.                           |  |  |
| 8073 | Meio de pagamento origem ou destino não encontrado no último     |  |  |
|      | cupom emitido.                                                   |  |  |
| 8074 | Valor do estorno não pode exceder o valor do pagamento no meio   |  |  |
|      | origem.                                                          |  |  |
| 8075 | Meios de pagamento origem e destino devem ser diferentes no      |  |  |
|      | estorno.                                                         |  |  |
| 8076 | Percentual da alíquota inválido.                                 |  |  |
| 8077 | Não houve operação em subtotal para ser cancelada.               |  |  |
| 8078 | Só é permitida uma operação de acréscimo em subtotal por         |  |  |
|      | cupom.                                                           |  |  |
| 8079 | Texto adicional do meio de pagamento deve ter no máximo 2        |  |  |
|      | linhas.                                                          |  |  |
| 8080 | Preço unitário ultrapassou o número máximo de dígitos permitido. |  |  |
| 8081 | Código do departamento fora da faixa.                            |  |  |
| 8082 | O valor do desconto não pode zerar o valor do cupom ou ser maior |  |  |

ł

| <ul> <li>Valor do acréscimo ultrapassa o número máximo de dígitos<br/>permitido (13 dígitos).</li> <li>8085</li> <li>Cupom sem venda em alíquota de ICMS.</li> <li>8086</li> <li>Cancelamento inválido.</li> <li>8087</li> <li>Texto de cliché do usuário deve ter no máximo três linhas.</li> <li>8088</li> <li>Não houve venda de item Não Fiscal.</li> <li>8089</li> <li>A data não pode ser inferior à data do último documento emitido.</li> <li>8090</li> <li>A hora informada no comando não pode ser inferior ao horário do<br/>último documento.</li> <li>8091</li> <li>Sem função.</li> <li>8092</li> <li>Estado inválido para ajuste de relógio ou horário de verão.</li> <li>8093</li> <li>A operação de CDC deve preceder às operações de estorno de<br/>meio de pagamento.</li> <li>8094</li> <li>Senha inválida para inicialização do proprietário.</li> <li>8095</li> <li>Erro gerado pelo mecanismo de cheques.</li> <li>8096</li> <li>Comando válido somente após a abertura do dia.</li> <li>8097</li> <li>Valor Máximo do totalizador foi excedido.</li> <li>9000</li> <li>Não foi encontrado nenhum cartucho de dados vazio para ser<br/>inicializado.</li> <li>9002</li> <li>Número de série do ECF é inválido na inicialização.</li> <li>9003</li> <li>Cartucho com o número de série informado não foi encontrado.</li> <li>9004</li> <li>Erro a tentativa de posicionar ponteiro de leitura.</li> <li>9005</li> <li>Erro na tentativa de posicionar ponteiro de leitura.</li> <li>9006</li> <li>Endereço do Bad Sector informado é inválido.</li> <li>9009</li> <li>MFD não possui mais espaço para escrita.</li> <li>9010</li> <li>Leitura da MFD.</li> <li>9003</li> <li>Erro inválido para registro sendo codificado.</li> <li>10004</li> <li>Parâmetro repassado ao comando é inválido.</li> <li>10005</li> <li>Parâmetro repassado ao comando é inválido.</li> <li>11006</li> <li>Parâmetro foi decl</li></ul>                                                                                                    | 8083  | Percentual de acréscimo não pode ser superior a 999,99%          |  |  |
|----------------------------------------------------------------------------------------------------|-------|------------------------------------------------------------------|--|--|
| permitido (13 dígitos).           8085         Cupom sem venda em alíquota de ICMS.           8086         Cancelamento inválido.           8087         Texto de clichê do usuário deve ter no máximo três linhas.           8088         Não houve venda de item Não Fiscal.           8089         A data não pode ser inferior à data do último documento emitido.           8090         A hora informada no comando não pode ser inferior ao horário do<br>último documento.           8091         Sem função.           8092         Estado inválido para ajuste de relógio ou horário de verão.           8093         A operação de CDC deve preceder às operações de estorno de<br>meio de pagamento.           8094         Senha inválido para inicialização do proprietário.           8095         Erro gerado pelo mecanismo de cheques.           8096         Comando válido somente após a abertura do dia.           8097         Valor Máximo do totalizador foi excedido.           9000         Não foi encontrado nenhum cartucho de dados vazio para ser<br>inicializado.           9001         Cartucho com o número de série informado não foi encontrado.           9002         Número de série do ECF é inválido na inicialização.           9003         Cartucho de MFD desconectado ou com problemas.           9004         Erro de eacrita no dispositivo de MFD.           9005                                                                                                    | 8084  | Valor do acréscimo ultrapassa o número máximo de dígitos         |  |  |
| <ul> <li>8085 Cupom sem venda em alíquota de ICMS.</li> <li>8086 Cancelamento inválido.</li> <li>8087 Texto de clichê do usuário deve ter no máximo três linhas.</li> <li>8088 Não houve venda de item Não Fiscal.</li> <li>8089 A data não pode ser inferior à data do último documento emitido.</li> <li>8090 A hora informada no comando não pode ser inferior ao horário do<br/>último documento.</li> <li>8091 Sem função.</li> <li>8092 Estado inválido para ajuste de relógio ou horário de verão.</li> <li>8093 A operação de CDC deve preceder às operações de estorno de<br/>meio de pagamento.</li> <li>8094 Senha inválida para inicialização do proprietário.</li> <li>8095 Erro gerado pelo mecanismo de cheques.</li> <li>8096 Comando válido somente após a abertura do dia.</li> <li>8097 Valor Máximo do totalizador foi excedido.</li> <li>9000 Não foi encontrado nenhum cartucho de dados vazio para ser<br/>inicializado.</li> <li>9001 Cartucho com o número de série informado não foi encontrado.</li> <li>9002 Número de série do ECF é inválido na inicialização.</li> <li>9003 Cartucho de MFD desconectado ou com problemas.</li> <li>9004 Erro de escrita no dispositivo de MFD.</li> <li>9005 Erro a tentativa de posicionar ponteiro de leitura.</li> <li>9006 Indareço do <i>Bad Sector</i> informado é inválido.</li> <li>9007 Erro a tentativa de posicionar ponteiro de leitura.</li> <li>9008 Tentativa de leitura além dos limites da MFD.</li> <li>9009 MFD não possui mais espaço para escrita.</li> <li>9010 Leitura da MFD serial é interrompida por comando diferente de<br/>Lelmpressao.</li> <li>10000 Registro inválido para registro sendo codificado.</li> <li>10001 Erro de sintaxe na lista de parâmetros.</li> <li>10002 Valor inválido para aprâmetro do comando.</li> <li>11004 Parâmetro repassado ao comando é inválido.</li> <li>11005 Parâmetro foi declarado 2 ou mais vezes na lista.</li> <li>11004 Parâmetro foi declarado 2 ou mais vezes na lista.</li> <li>11004 Parâmetro foi declarado 2 ou mais vezes na lista.</li> <li>11004 Não existe o comando no protocolo.</li> <li>11007</li></ul>               |       | permitido (13 dígitos).                                          |  |  |
| <ul> <li>8086 Cancelamento inválido.</li> <li>8087 Texto de clichê do usuário deve ter no máximo três linhas.</li> <li>8088 Não houve venda de item Não Fiscal.</li> <li>8089 A data não pode ser inferior à data do último documento emitido.</li> <li>8090 A hora informada no comando não pode ser inferior ao horário do<br/>último documento.</li> <li>8091 Sem função.</li> <li>8092 Estado inválido para ajuste de relógio ou horário de verão.</li> <li>8093 A operação de CDC deve preceder às operações de estorno de<br/>meio de pagamento.</li> <li>8094 Senha inválido para ajuste de relógio ou horário de verão.</li> <li>8095 Erro gerado pelo mecanismo de cheques.</li> <li>8096 Comando válido somente após a abertura do dia.</li> <li>8097 Valor Máximo do totalizador foi excedido.</li> <li>9000 Não foi encontrado nenhum cartucho de dados vazio para ser<br/>inicializado.</li> <li>9001 Cartucho com o número de série informado não foi encontrado.</li> <li>9002 Número de série do ECF é inválido na inicialização.</li> <li>9003 Cartucho de MFD desconectado ou com problemas.</li> <li>9004 Erro de escrita no dispositivo de MFD.</li> <li>9005 Erro na tentativa de posicionar ponteiro de leitura.</li> <li>9006 Endereço do <i>Bad Sector</i> informado é inválido.</li> <li>9007 Erro de leitura na MFD.</li> <li>9008 Tentativa de leitura além dos limites da MFD.</li> <li>9009 MFD não possui mais espaço para escrita.</li> <li>9010 Leitura da MFD serial é interrompida por comando diferente de<br/>Lelmpressao.</li> <li>10000 Estado inválido detectado no <i>Logger</i>.</li> <li>10002 Registro inválido detectado no <i>Logger</i>.</li> <li>10002 Parâmetro repassado ao comando é inválido.</li> <li>11004 Parâmetro repassado ao comando é inválido.</li> <li>11004 Parâmetro repassado ao comando é inválido.</li> <li>11005 Não existe o comando no protocolo.</li> <li>11006 Não existe o comando no protocolo.</li> <li>11007 Estado inválido para parâmetro do comando.</li> <li>11008 Sinalização indicando que comando aborta a impressão da<br/>segunda via.</li> <li>11009 Sinalização indicando q</li></ul> | 8085  | Cupom sem venda em alíquota de ICMS.                             |  |  |
| <ul> <li>8087 Texto de clichê do usuário deve ter no máximo três linhas.</li> <li>8088 Não houve venda de item Não Fiscal.</li> <li>8089 A data não pode ser inferior à data do último documento emitido.</li> <li>8090 A hora informada no comando não pode ser inferior ao horário do último documento.</li> <li>8091 Sem função.</li> <li>8092 Estado inválido para ajuste de relógio ou horário de verão.</li> <li>8093 A operação de CDC deve preceder às operações de estorno de meio de pagamento.</li> <li>8094 Senha inválida para inicialização do proprietário.</li> <li>8095 Erro gerado pelo mecanismo de cheques.</li> <li>8096 Comando válido somente após a abertura do dia.</li> <li>8097 Valor Máximo do totalizador foi excedido.</li> <li>9000 Não foi encontrado nenhum cartucho de dados vazio para ser inicializado.</li> <li>9001 Cartucho com o número de série informado não foi encontrado.</li> <li>9002 Número de série do ECF é inválido na inicialização.</li> <li>9003 Cartucho de MFD desconectado ou com problemas.</li> <li>9004 Erro de escrita no dispositivo de MFD.</li> <li>9005 Erro na tentativa de posicionar ponteiro de leitura.</li> <li>9006 Endereço do <i>Bad Sector</i> informado é inválido.</li> <li>9010 Leitura da MFD serial é interrompida por comando diferente de Lelmpressao.</li> <li>10000 Estado inválido para registro sendo codificado.</li> <li>10001 Registro inválido detectado no <i>Logger</i>.</li> <li>1002 Valor inválido para registro sendo codificado.</li> <li>1003 String contém seqüência de caracteres inválidos.</li> <li>11004 Parâmetro repassado ao comando é inválido.</li> <li>11005 Parámetro repassado ao comando é inválido.</li> <li>11006 Não existe o comando no protocolo.</li> <li>11007 Estado inválido para parâmetros lidos no <i>Logger</i>.</li> <li>11008 Sinalização indicando que comando aborta a impressão da segunda via.</li> <li>11009 Sinalização indicando que comando aborta a impressão da segunda via.</li> </ul>                                                                                                    | 8086  | Cancelamento inválido.                                           |  |  |
| <ul> <li>8088 Não houve venda de item Não Fiscal.</li> <li>8089 A data não pode ser inferior à data do último documento emitido.</li> <li>8090 A hora informada no comando não pode ser inferior ao horário do<br/>último documento.</li> <li>8091 Sem função.</li> <li>8092 Estado inválido para ajuste de relógio ou horário de verão.</li> <li>8093 A operação de CDC deve preceder às operações de estorno de<br/>meio de pagamento.</li> <li>8094 Senha inválida para inicialização do proprietário.</li> <li>8095 Erro gerado pelo mecanismo de cheques.</li> <li>8096 Comando válido somente após a abertura do dia.</li> <li>8097 Valor Máximo do totalizador foi excedido.</li> <li>9000 Não foi encontrado nenhum cartucho de dados vazio para ser<br/>inicializado.</li> <li>9001 Cartucho com o número de série informado não foi encontrado.</li> <li>9002 Número de série do ECF é inválido na inicialização.</li> <li>9003 Cartucho de MFD desconectado ou com problemas.</li> <li>9004 Erro a tentativa de posicionar ponteiro de leitura.</li> <li>9005 Erro na tentativa de posicionar ponteiro de leitura.</li> <li>9008 Tentativa de leitura além dos limites da MFD.</li> <li>9009 MFD não possui mais espaço para escrita.</li> <li>9010 Leitura da MFD serial é interrompida por comando diferente de<br/>Lelmpressao.</li> <li>10000 Estado inválido para registro sendo codificado.</li> <li>10001 Inconsistência nos parâmetros lidos no <i>Logger</i>.</li> <li>10002 Registro inválido para parâmetro do comando.</li> <li>11004 Parâmetro repassado ao comando é inválido.</li> <li>11005 Parámetro repassado ao comando é inválido.</li> <li>11004 Parâmetro foi declarado 2 ou mais vezes na lista.</li> <li>11006 Não existe o comando no protocolo.</li> <li>11007 Estado inválido para parâmetro do comando.</li> <li>11007 Estado indicando que comando aborta a impressão da<br/>segunda via.</li> <li>11009 Sinalização indicando que comando aborta a impressão da<br/>segunda via.</li> </ul>                                                                                                    | 8087  | Texto de clichê do usuário deve ter no máximo três linhas.       |  |  |
| <ul> <li>A data não pode ser inferior à data do último documento emitido.</li> <li>8090 A hora informada no comando não pode ser inferior ao horário do<br/>último documento.</li> <li>8091 Sem função.</li> <li>8092 Estado inválido para ajuste de relógio ou horário de verão.</li> <li>8093 A operação de CDC deve preceder às operações de estorno de<br/>meio de pagamento.</li> <li>8094 Senha inválida para inicialização do proprietário.</li> <li>8095 Erro gerado pelo mecanismo de cheques.</li> <li>8096 Comando válido somente após a abertura do dia.</li> <li>8097 Valor Máximo do totalizador foi excedido.</li> <li>9000 Não foi encontrado nenhum cartucho de dados vazio para ser<br/>inicializado.</li> <li>9001 Cartucho com o número de série informado não foi encontrado.</li> <li>9002 Número de série do ECF é inválido na inicialização.</li> <li>9003 Cartucho de MFD desconectado ou com problemas.</li> <li>9004 Erro de escrita no dispositivo de MFD.</li> <li>9005 Erro a tentativa de posicionar ponteiro de leitura.</li> <li>9006 Endereço do <i>Bad Sector</i> informado é inválido.</li> <li>9007 Erro de leitura na MFD.</li> <li>9008 Tentativa de leitura além dos limites da MFD.</li> <li>9009 MFD não possui mais espaço para escrita.</li> <li>9010 Leitura da MFD serial é interrompida por comando diferente de<br/>Lelmpressao.</li> <li>10001 Inconsistência nos parâmetros lidos no Logger.</li> <li>10002 Registro inválido para registro sendo codificado.</li> <li>11001 Erro de sintaxe na lista de parâmetros.</li> <li>11004 Parâmetro repassado ao comando é inválido.</li> <li>11004 Parâmetro repassado ao comando é inválido.</li> <li>11005 Parâmetro poindencia de caracteres inválidos.</li> <li>11006 Não existe o comando no protocolo.</li> <li>11007 Estado atual não permite a execução deste comando.</li> <li>11008 Sinalização indicando que comando aborta a impressão da<br/>segunda via.</li> <li>11009 Sinalização indicando que comando não possui retorno.</li> </ul>                                                                                                    | 8088  | Não houve venda de item Não Fiscal.                              |  |  |
| <ul> <li>8090 A hora informada no comando não pode ser inferior ao horário do último documento.</li> <li>8091 Sem função.</li> <li>8092 Estado inválido para ajuste de relógio ou horário de verão.</li> <li>8093 A operação de CDC deve preceder às operações de estorno de meio de pagamento.</li> <li>8094 Senha inválida para inicialização do proprietário.</li> <li>8095 Erro gerado pelo mecanismo de cheques.</li> <li>8096 Comando válido somente após a abertura do dia.</li> <li>8097 Valor Máximo do totalizador foi excedido.</li> <li>9000 Não foi encontrado nenhum cartucho de dados vazio para ser inicializado.</li> <li>9001 Cartucho com o número de série informado não foi encontrado.</li> <li>9002 Número de série do ECF é inválido na inicialização.</li> <li>9003 Cartucho de MFD desconectado ou com problemas.</li> <li>9004 Erro de escrita no dispositivo de MFD.</li> <li>9005 Erro na tentativa de posicionar ponteiro de leitura.</li> <li>9006 Endereço do <i>Bad Sector</i> informado é inválido.</li> <li>9007 Erro de leitura além dos limites da MFD.</li> <li>9008 Tentativa de leitura além dos limites da MFD.</li> <li>9009 MFD não possui mais espaço para escrita.</li> <li>9010 Leitura da MFD serial é interrompida por comando diferente de Lelmpressao.</li> <li>10000 Estado inválido para registro sendo codificado.</li> <li>10001 Inconsistência nos parâmetros lidos no <i>Logger</i>.</li> <li>10002 Registro inválido para parâmetro do comando.</li> <li>11004 Parâmetro repassado ao comando é inválido.</li> <li>11004 Parâmetro foi declarado 2 ou mais vezes na lista.</li> <li>11006 Não existe o comando no protocolo.</li> <li>11008 Sinalização indicando que comando aborta a impressão da segunda via.</li> <li>11009 Sinalização indicando que comando não possui retorno.</li> </ul>                                                                                                    | 8089  | A data não pode ser inferior à data do último documento emitido. |  |  |
| último documento.         8091       Sem função.         8092       Estado inválido para ajuste de relógio ou horário de verão.         8093       A operação de CDC deve preceder às operações de estorno de meio de pagamento.         8094       Senha inválida para inicialização do proprietário.         8095       Erro gerado pelo mecanismo de cheques.         8096       Comando válido somente após a abertura do dia.         8097       Valor Máximo do totalizador foi excedido.         9000       Não foi encontrado nenhum cartucho de dados vazio para ser inicializado.         9001       Cartucho com o número de série informado não foi encontrado.         9002       Número de série do ECF é inválido na inicialização.         9003       Cartucho de MFD desconectado ou com problemas.         9004       Erro a tentativa de posicionar ponteiro de leitura.         9005       Erro na tentativa de posicionar ponteiro de leitura.         9006       Endereço do Bad Sector informado é inválido.         9007       Erro de leitura na MFD.         90808       Tentativa de leitura além dos limites da MFD.         9009       MFD não possuí mais espaço para escrita.         9010       Leitura da MFD serial é interrompida por comando diferente de LeImpressao.         10000       Estado inválido para registro sendo codificado.                                                                                                    | 8090  | A hora informada no comando não pode ser inferior ao horário do  |  |  |
| <ul> <li>8091 Sem função.</li> <li>8092 Estado inválido para ajuste de relógio ou horário de verão.</li> <li>8093 A operação de CDC deve preceder às operações de estorno de<br/>meio de pagamento.</li> <li>8094 Senha inválida para inicialização do proprietário.</li> <li>8095 Erro gerado pelo mecanismo de cheques.</li> <li>8096 Comando válido somente após a abertura do dia.</li> <li>8097 Valor Máximo do totalizador foi excedido.</li> <li>9000 Não foi encontrado nenhum cartucho de dados vazio para ser<br/>inicializado.</li> <li>9001 Cartucho com o número de série informado não foi encontrado.</li> <li>9002 Número de série do ECF é inválido na inicialização.</li> <li>9003 Cartucho de MFD desconectado ou com problemas.</li> <li>9004 Erro de escrita no dispositivo de MFD.</li> <li>9005 Erro na tentativa de posicionar ponteiro de leitura.</li> <li>9006 Endereço do <i>Bad Sector</i> informado é inválido.</li> <li>9007 Erro de leitura na MFD.</li> <li>9008 Tentativa de leitura além dos limites da MFD.</li> <li>9009 MFD não possui mais espaço para escrita.</li> <li>9010 Leitura da MFD serial é interrompida por comando diferente de<br/>Lelmpressao.</li> <li>10000 Estado inválido para registro sendo codificado.</li> <li>10001 Inconsistência nos parâmetros lidos no <i>Logger</i>.</li> <li>10002 Registro inválido para registro sendo codificado.</li> <li>11000 Parâmetro repassado ao comando é inválido.</li> <li>11001 Erro de sintaxe na lista de parâmetros.</li> <li>11002 Valor inválido para parâmetro do comando.</li> <li>11004 Parâmetro foi declarado 2 ou mais vezes na lista.</li> <li>11005 Parâmetro foi declarado 2 ou mais vezes na lista.</li> <li>11006 Não existe o comando no protocolo.</li> <li>11007 Estado atual não permite a execução deste comando.</li> <li>11008 Sinalização indicando que comando aborta a impressão da<br/>segunda via.</li> <li>11009 Sinalização indicando que comando não possui retorno.</li> </ul>                                                                                                    |       | último documento.                                                |  |  |
| <ul> <li>8092 Estado inválido para ajuste de relógio ou horário de verão.</li> <li>8093 A operação de CDC deve preceder às operações de estorno de<br/>meio de pagamento.</li> <li>8094 Senha inválida para inicialização do proprietário.</li> <li>8095 Erro gerado pelo mecanismo de cheques.</li> <li>8096 Comando válido somente após a abertura do dia.</li> <li>8097 Valor Máximo do totalizador foi excedido.</li> <li>9000 Não foi encontrado nenhum cartucho de dados vazio para ser<br/>inicializado.</li> <li>9001 Cartucho com o número de série informado não foi encontrado.</li> <li>9002 Número de série do ECF é inválido na inicialização.</li> <li>9003 Cartucho de MFD desconectado ou com problemas.</li> <li>9004 Erro de escrita no dispositivo de MFD.</li> <li>9005 Erro na tentativa de posicionar ponteiro de leitura.</li> <li>9006 Endereço do <i>Bad Sector</i> informado é inválido.</li> <li>9009 MFD não possui mais espaço para escrita.</li> <li>9010 Leitura da MFD serial é interrompida por comando diferente de<br/>Lelmpressao.</li> <li>10000 Estado inválido para registro sendo codificado.</li> <li>10001 Erro de sintaxe na lista de parâmetros lidos no <i>Logger</i>.</li> <li>10002 Registro inválido para registro sendo codificado.</li> <li>10003 Erro interno.</li> <li>11000 Parâmetro repassado ao comando é inválido.</li> <li>11001 Erro de sintaxe na lista de parâmetros.</li> <li>11002 Valor inválido para registro sendo codificado.</li> <li>11004 Parâmetro foi declarado 2 ou mais vezes na lista.</li> <li>11005 Parâmetro foi declarado 2 ou mais vezes na lista.</li> <li>11006 Não existe o comando no protocolo.</li> <li>11008 Sinalização indicando que comando aborta a impressão da<br/>segunda via.</li> <li>11009 Sinalização indicando que comando não possui retorno.</li> </ul>                                                                                                    | 8091  | Sem função.                                                      |  |  |
| 8093       A operação de CDC deve preceder às operações de estorno de meio de pagamento.         8094       Senha inválida para inicialização do proprietário.         8095       Erro gerado pelo mecanismo de cheques.         8096       Comando válido somente após a abertura do dia.         8097       Valor Máximo do totalizador foi excedido.         9000       Não foi encontrado nenhum cartucho de dados vazio para ser inicializado.         9001       Cartucho com o número de série informado não foi encontrado.         9002       Número de série do ECF é inválido na inicialização.         9003       Cartucho de MFD desconectado ou com problemas.         9004       Erro de escrita no dispositivo de MFD.         9005       Erro na tentativa de posicionar ponteiro de leitura.         9006       Endereço do Bad Sector informado é inválido.         9007       Erro de leitura na MFD.         9008       Tentativa de leitura além dos limites da MFD.         9009       MFD não possui mais espaço para escrita.         9010       Leitura da MFD serial é interrompida por comando diferente de LeImpressao.         10000       Estado inválido para registro sendo codificado.         10001       Inconsistência nos parâmetros lidos no Logger.         10002       Registro inválido detectado no Logger.         10003       Erro interno.                                                                                                    | 8092  | Estado inválido para ajuste de relógio ou horário de verão.      |  |  |
| meio de pagamento.8094Senha invälida para inicialização do proprietário.8095Erro gerado pelo mecanismo de cheques.8096Comando válido somente após a abertura do dia.8097Valor Máximo do totalizador foi excedido.9000Não foi encontrado nenhum cartucho de dados vazio para ser<br>inicializado.9001Cartucho com o número de série informado não foi encontrado.9002Número de série do ECF é inválido na inicialização.9003Cartucho de MFD desconectado ou com problemas.9004Erro de escrita no dispositivo de MFD.9005Erro na tentativa de posicionar ponteiro de leitura.9006Endereço do Bad Sector informado é inválido.9007Erro de leitura além dos limites da MFD.9008Tentativa de leitura além dos limites da MFD.9009MFD não possui mais espaço para escrita.9010Leitura da MFD serial é interrompida por comando diferente de<br>Lelmpressao.10000Estado inválido para registro sendo codificado.10001Inconsistência nos parâmetros lidos no Logger.10002Registro inválido detectado no Logger.10003Erro de sintaxe na lista de parâmetros.11004Parâmetro repassado ao comando é inválido.11005Parâmetro obrigatório ausente na lista.11006Não existe o comando no protocolo.11007Estado atual não permite a execução deste comando.11008Sinalização indicando que comando não possui retorno.                                                                                                    | 8093  | A operação de CDC deve preceder às operações de estorno de       |  |  |
| 8094       Senha inválida para inicialização do proprietário.         8095       Erro gerado pelo mecanismo de cheques.         8096       Comando válido somente após a abertura do dia.         8097       Valor Máximo do totalizador foi excedido.         9000       Não foi encontrado nenhum cartucho de dados vazio para ser<br>inicializado.         9001       Cartucho com o número de série informado não foi encontrado.         9002       Número de série do ECF é inválido na inicialização.         9003       Cartucho de MFD desconectado ou com problemas.         9004       Erro de escrita no dispositivo de MFD.         9005       Erro na tentativa de posicionar ponteiro de leitura.         9006       Endereço do Bad Sector informado é inválido.         9007       Erro de leitura na MFD.         9008       Tentativa de leitura além dos limites da MFD.         9009       MFD não possui mais espaço para escrita.         9010       Leitura da MFD serial é interrompida por comando diferente de<br>Lelmpressao.         10000       Estado inválido para registro sendo codificado.         10001       Inconsistência nos parâmetros lidos no Logger.         10002       Registro inválido detectado no Logger.         10003       Erro interno.         11000       Parâmetro repassado ao comando é inválido.         1100                                                                                                    |       | meio de pagamento.                                               |  |  |
| 8095       Erro gerado pelo mecanismo de cheques.         8096       Comando válido somente após a abertura do dia.         8097       Valor Máximo do totalizador foi excedido.         9000       Não foi encontrado nenhum cartucho de dados vazio para ser<br>inicializado.         9001       Cartucho com o número de série informado não foi encontrado.         9002       Número de série do ECF é inválido na inicialização.         9003       Cartucho de MFD desconectado ou com problemas.         9004       Erro de escrita no dispositivo de MFD.         9005       Erro na tentativa de posicionar ponteiro de leitura.         9006       Endereço do <i>Bad Sector</i> informado é inválido.         9007       Erro de leitura na MFD.         9008       Tentativa de leitura além dos limites da MFD.         9009       MFD não possui mais espaço para escrita.         9010       Leitura da MFD serial é interrompida por comando diferente de<br>Lelmpressao.         10000       Estado inválido para registro sendo codificado.         10001       Inconsistência nos parâmetros lidos no Logger.         10002       Registro inválido detectado no Logger.         10003       Erro interno.         11000       Parâmetro repassado ao comando é inválido.         11001       Erro de sintaxe na lista de parâmetros.         11002                                                                                                    | 8094  | Senha inválida para inicialização do proprietário.               |  |  |
| 8096       Comando válido somente após a abertura do dia.         8097       Valor Máximo do totalizador foi excedido.         9000       Não foi encontrado nenhum cartucho de dados vazio para ser<br>inicializado.         9001       Cartucho com o número de série informado não foi encontrado.         9002       Número de série do ECF é inválido na inicialização.         9003       Cartucho de MFD desconectado ou com problemas.         9004       Erro de escrita no dispositivo de MFD.         9005       Erro na tentativa de posicionar ponteiro de leitura.         9006       Endereço do Bad Sector informado é inválido.         9007       Erro de leitura na MFD.         9008       Tentativa de leitura além dos limites da MFD.         9009       MFD não possui mais espaço para escrita.         9010       Leitura da MFD serial é interrompida por comando diferente de<br>Lelmpressao.         10000       Estado inválido para registro sendo codificado.         10001       Inconsistência nos parâmetros lidos no Logger.         10002       Registro inválido detectado no Logger.         10003       Erro interno.         11004       Parâmetro repassado ao comando é inválido.         11002       Valor inválido para parâmetro do comando.         11003       String contém seqüência de caracteres inválidos.         1                                                                                                    | 8095  | Erro gerado pelo mecanismo de cheques.                           |  |  |
| 8097Valor Máximo do totalizador foi excedido.9000Não foi encontrado nenhum cartucho de dados vazio para ser<br>inicializado.9001Cartucho com o número de série informado não foi encontrado.9002Número de série do ECF é inválido na inicialização.9003Cartucho de MFD desconectado ou com problemas.9004Erro de escrita no dispositivo de MFD.9005Erro na tentativa de posicionar ponteiro de leitura.9006Endereço do Bad Sector informado é inválido.9007Erro de leitura na MFD.9008Tentativa de leitura além dos limites da MFD.9009MFD não possui mais espaço para escrita.9010Leitura da MFD serial é interrompida por comando diferente de<br>Lelmpressao.10000Estado inválido para registro sendo codificado.10001Inconsistência nos parâmetros lidos no Logger.10002Registro inválido detectado no Logger.10003Erro interno.11004Parâmetro repassado ao comando é inválido.11005Parâmetro foi declarado 2 ou mais vezes na lista.11004Parâmetro foi declarado 2 ou mais vezes na lista.11005Parâmetro obrigatório ausente na lista.11006Não existe o comando no protocolo.1107Estado atual não permite a execução deste comando.1108Sinalização indicando que comando aborta a impressão da<br>segunda via.11009Sinalização indicando que comando não possui retorno.                                                                                                    | 8096  | Comando válido somente após a abertura do dia.                   |  |  |
| 9000Não foi encontrado nenhum cartucho de dados vazio para ser<br>inicializado.9001Cartucho com o número de série informado não foi encontrado.9002Número de série do ECF é inválido na inicialização.9003Cartucho de MFD desconectado ou com problemas.9004Erro de escrita no dispositivo de MFD.9005Erro na tentativa de posicionar ponteiro de leitura.9006Endereço do Bad Sector informado é inválido.9007Erro de leitura na MFD.9008Tentativa de leitura além dos limites da MFD.9009MFD não possui mais espaço para escrita.9010Leitura da MFD serial é interrompida por comando diferente de<br>Lelmpressao.10001Inconsistência nos parâmetros lidos no Logger.10002Registro inválido detectado no Logger.10003Erro interno.11000Parâmetro repassado ao comando é inválido.11001Erro de sintaxe na lista de parâmetros.11002Valor inválido para parâmetro do comando.11003String contém seqüência de caracteres inválidos.11004Parâmetro foi declarado 2 ou mais vezes na lista.11005Parâmetro obrigatório ausente na lista.11006Não existe o comando no protocolo.11008Sinalização indicando que comando aborta a impressão da<br>segunda via.11009Sinalização indicando que comando não possui retorno.                                                                                                    | 8097  | Valor Máximo do totalizador foi excedido.                        |  |  |
| inicializado.9001Cartucho com o número de série informado não foi encontrado.9002Número de série do ECF é inválido na inicialização.9003Cartucho de MFD desconectado ou com problemas.9004Erro de escrita no dispositivo de MFD.9005Erro na tentativa de posicionar ponteiro de leitura.9006Endereço do Bad Sector informado é inválido.9007Erro de leitura na MFD.9008Tentativa de leitura além dos limites da MFD.9009MFD não possui mais espaço para escrita.9010Leitura da MFD serial é interrompida por comando diferente de<br>Lelmpressao.10000Estado inválido para registro sendo codificado.10001Inconsistência nos parâmetros lidos no Logger.10002Registro inválido detectado no Logger.10003Erro interno.11000Parâmetro repassado ao comando é inválido.11001Erro de sintaxe na lista de parâmetros.11002Valor inválido para parâmetro do comando.11003String contém seqüência de caracteres inválidos.11004Parâmetro foi declarado 2 ou mais vezes na lista.11005Parâmetro obrigatório ausente na lista.11006Não existe o comando no protocolo.11008Sinalização indicando que comando aborta a impressão da<br>segunda via.11009Sinalização indicando que comando não possui retorno.                                                                                                    | 9000  | Não foi encontrado nenhum cartucho de dados vazio para ser       |  |  |
| 9001Cartucho com o número de série informado não foi encontrado.9002Número de série do ECF é inválido na inicialização.9003Cartucho de MFD desconectado ou com problemas.9004Erro de escrita no dispositivo de MFD.9005Erro na tentativa de posicionar ponteiro de leitura.9006Endereço do Bad Sector informado é inválido.9007Erro de leitura na MFD.9008Tentativa de leitura além dos limites da MFD.9009MFD não possui mais espaço para escrita.9010Leitura da MFD serial é interrompida por comando diferente de<br>Lelmpressao.10000Estado inválido para registro sendo codificado.10001Inconsistência nos parâmetros lidos no Logger.10002Registro inválido detectado no Logger.10003Erro de sintaxe na lista de parâmetros.11004Parâmetro repassado ao comando é inválido.11005Parâmetro foi declarado 2 ou mais vezes na lista.11006Não existe o comando no protocolo.11007Estado atual não permite a execução deste comando.11008Sinalização indicando que comando aborta a impressão da<br>segunda via.                                                                                                    |       | inicializado.                                                    |  |  |
| 9002Número de série do ECF é inválido na inicialização.9003Cartucho de MFD desconectado ou com problemas.9004Erro de escrita no dispositivo de MFD.9005Erro na tentativa de posicionar ponteiro de leitura.9006Endereço do Bad Sector informado é inválido.9007Erro de leitura na MFD.9008Tentativa de leitura além dos limites da MFD.9009MFD não possui mais espaço para escrita.9010Leitura da MFD serial é interrompida por comando diferente de<br>Lelmpressao.10000Estado inválido para registro sendo codificado.10001Inconsistência nos parâmetros lidos no Logger.10002Registro inválido detectado no Logger.10003Erro interno.11000Parâmetro repassado ao comando é inválido.11001Erro de sintaxe na lista de parâmetros.11002Valor inválido para parâmetro do comando.11003String contém seqüência de caracteres inválidos.11004Parâmetro foi declarado 2 ou mais vezes na lista.11005Parâmetro obrigatório ausente na lista.11006Não existe o comando no protocolo.11007Estado atual não permite a execução deste comando.11008Sinalização indicando que comando aborta a impressão da<br>segunda via.11009Sinalização indicando que comando não possui retorno.                                                                                                    | 9001  | Cartucho com o número de série informado não foi encontrado.     |  |  |
| 9003Cartucho de MFD desconectado ou com problemas.9004Erro de escrita no dispositivo de MFD.9005Erro na tentativa de posicionar ponteiro de leitura.9006Endereço do Bad Sector informado é inválido.9007Erro de leitura na MFD.9008Tentativa de leitura além dos limites da MFD.9009MFD não possui mais espaço para escrita.9010Leitura da MFD serial é interrompida por comando diferente de<br>Lelmpressao.10000Estado inválido para registro sendo codificado.10001Inconsistência nos parâmetros lidos no Logger.10002Registro inválido detectado no Logger.10003Erro interno.11000Parâmetro repassado ao comando é inválido.11001Erro de sintaxe na lista de parâmetros.11002Valor inválido para parâmetro do comando.11003String contém seqüência de caracteres inválidos.11004Parâmetro foi declarado 2 ou mais vezes na lista.11005Parâmetro obrigatório ausente na lista.11006Não existe o comando no protocolo.11007Estado atual não permite a execução deste comando.11008Sinalização indicando que comando aborta a impressão da<br>segunda via.11009Sinalização indicando que comando não possui retorno.                                                                                                    | 9002  | Número de série do ECF é inválido na inicialização.              |  |  |
| 9004Erro de escrita no dispositivo de MFD.9005Erro na tentativa de posicionar ponteiro de leitura.9006Endereço do Bad Sector informado é inválido.9007Erro de leitura na MFD.9008Tentativa de leitura além dos limites da MFD.9009MFD não possui mais espaço para escrita.9010Leitura da MFD serial é interrompida por comando diferente de<br>Lelmpressao.10000Estado inválido para registro sendo codificado.10001Inconsistência nos parâmetros lidos no Logger.10002Registro inválido detectado no Logger.10003Erro interno.11000Parâmetro repassado ao comando é inválido.11001Erro de sintaxe na lista de parâmetros.11002Valor inválido para parâmetro do comando.11003String contém seqüência de caracteres inválidos.11004Parâmetro foi declarado 2 ou mais vezes na lista.11005Parâmetro obrigatório ausente na lista.11006Não existe o comando no protocolo.11007Estado atual não permite a execução deste comando.11008Sinalização indicando que comando aborta a impressão da<br>segunda via.11009Sinalização indicando que comando não possui retorno.                                                                                                    | 9003  | Cartucho de MFD desconectado ou com problemas.                   |  |  |
| 9005Erro na tentativa de posicionar ponteiro de leitura.9006Endereço do Bad Sector informado é inválido.9007Erro de leitura na MFD.9008Tentativa de leitura além dos limites da MFD.9009MFD não possui mais espaço para escrita.9010Leitura da MFD serial é interrompida por comando diferente de<br>Lelmpressao.10000Estado inválido para registro sendo codificado.10001Inconsistência nos parâmetros lidos no Logger.10002Registro inválido detectado no Logger.10003Erro interno.11000Parâmetro repassado ao comando é inválido.11001Erro de sintaxe na lista de parâmetros.11002Valor inválido para parâmetro do comando.11003String contém seqüência de caracteres inválidos.11004Parâmetro foi declarado 2 ou mais vezes na lista.11005Parâmetro obrigatório ausente na lista.11006Não existe o comando no protocolo.11007Estado atual não permite a execução deste comando.11008Sinalização indicando que comando aborta a impressão da<br>segunda via.11009Sinalização indicando que comando não possui retorno.                                                                                                    | 9004  | Erro de escrita no dispositivo de MFD.                           |  |  |
| 9006Endereço do Bad Sector informado é inválido.9007Erro de leitura na MFD.9008Tentativa de leitura além dos limites da MFD.9009MFD não possui mais espaço para escrita.9010Leitura da MFD serial é interrompida por comando diferente de<br>Lelmpressao.10000Estado inválido para registro sendo codificado.10001Inconsistência nos parâmetros lidos no Logger.10002Registro inválido detectado no Logger.10003Erro interno.11000Parâmetro repassado ao comando é inválido.11001Erro de sintaxe na lista de parâmetros.11002Valor inválido para parâmetro do comando.11003String contém seqüência de caracteres inválidos.11004Parâmetro foi declarado 2 ou mais vezes na lista.11005Parâmetro obrigatório ausente na lista.11006Não existe o comando no protocolo.11007Estado atual não permite a execução deste comando.11008Sinalização indicando que comando aborta a impressão da<br>segunda via.11009Sinalização indicando que comando não possui retorno.                                                                                                    | 9005  | Erro na tentativa de posicionar ponteiro de leitura.             |  |  |
| 9007Erro de leitura na MFD.9008Tentativa de leitura além dos limites da MFD.9009MFD não possui mais espaço para escrita.9010Leitura da MFD serial é interrompida por comando diferente de<br>Lelmpressao.10000Estado inválido para registro sendo codificado.10001Inconsistência nos parâmetros lidos no Logger.10002Registro inválido detectado no Logger.10003Erro interno.11000Parâmetro repassado ao comando é inválido.11001Erro de sintaxe na lista de parâmetros.11002Valor inválido para parâmetro do comando.11003String contém seqüência de caracteres inválidos.11004Parâmetro foi declarado 2 ou mais vezes na lista.11005Parâmetro obrigatório ausente na lista.11006Não existe o comando no protocolo.11007Estado atual não permite a execução deste comando.11008Sinalização indicando que comando aborta a impressão da<br>segunda via.11009Sinalização indicando que comando não possui retorno.                                                                                                    | 9006  | Endereço do Bad Sector informado é inválido.                     |  |  |
| 9008Tentativa de leitura além dos limites da MFD.9009MFD não possui mais espaço para escrita.9010Leitura da MFD serial é interrompida por comando diferente de<br>Lelmpressao.10000Estado inválido para registro sendo codificado.10001Inconsistência nos parâmetros lidos no Logger.10002Registro inválido detectado no Logger.10003Erro interno.11000Parâmetro repassado ao comando é inválido.11001Erro de sintaxe na lista de parâmetros.11002Valor inválido para parâmetro do comando.11003String contém seqüência de caracteres inválidos.11004Parâmetro foi declarado 2 ou mais vezes na lista.11005Parâmetro obrigatório ausente na lista.11006Não existe o comando no protocolo.11007Estado atual não permite a execução deste comando.11008Sinalização indicando que comando aborta a impressão da<br>segunda via.11009Sinalização indicando que comando não possui retorno.                                                                                                    | 9007  | Erro de leitura na MFD.                                          |  |  |
| 9009MFD não possui mais espaço para escrita.9010Leitura da MFD serial é interrompida por comando diferente de<br>Lelmpressao.10000Estado inválido para registro sendo codificado.10001Inconsistência nos parâmetros lidos no Logger.10002Registro inválido detectado no Logger.10003Erro interno.11000Parâmetro repassado ao comando é inválido.11001Erro de sintaxe na lista de parâmetros.11002Valor inválido para parâmetro do comando.11003String contém seqüência de caracteres inválidos.11004Parâmetro foi declarado 2 ou mais vezes na lista.11005Parâmetro obrigatório ausente na lista.11006Não existe o comando no protocolo.11007Estado atual não permite a execução deste comando.11008Sinalização indicando que comando aborta a impressão da<br>segunda via.11009Sinalização indicando que comando não possui retorno.                                                                                                    | 9008  | Tentativa de leitura além dos limites da MFD.                    |  |  |
| 9010Leitura da MFD serial é interrompida por comando diferente de<br>Lelmpressao.10000Estado inválido para registro sendo codificado.10001Inconsistência nos parâmetros lidos no Logger.10002Registro inválido detectado no Logger.10003Erro interno.11000Parâmetro repassado ao comando é inválido.11001Erro de sintaxe na lista de parâmetros.11002Valor inválido para parâmetro do comando.11003String contém seqüência de caracteres inválidos.11004Parâmetro foi declarado 2 ou mais vezes na lista.11005Parâmetro obrigatório ausente na lista.11006Não existe o comando no protocolo.11007Estado atual não permite a execução deste comando.11008Sinalização indicando que comando aborta a impressão da<br>segunda via.11009Sinalização indicando que comando não possui retorno.                                                                                                    | 9009  | MFD não possui mais espaço para escrita.                         |  |  |
| LeImpressao.10000Estado inválido para registro sendo codificado.10001Inconsistência nos parâmetros lidos no Logger.10002Registro inválido detectado no Logger.10003Erro interno.11000Parâmetro repassado ao comando é inválido.11001Erro de sintaxe na lista de parâmetros.11002Valor inválido para parâmetro do comando.11003String contém seqüência de caracteres inválidos.11004Parâmetro foi declarado 2 ou mais vezes na lista.11005Parâmetro obrigatório ausente na lista.11006Não existe o comando no protocolo.11007Estado atual não permite a execução deste comando.11008Sinalização indicando que comando aborta a impressão da segunda via.11009Sinalização indicando que comando não possui retorno.                                                                                                    | 9010  | Leitura da MFD serial é interrompida por comando diferente de    |  |  |
| 10000Estado inválido para registro sendo codificado.10001Inconsistência nos parâmetros lidos no Logger.10002Registro inválido detectado no Logger.10003Erro interno.11000Parâmetro repassado ao comando é inválido.11001Erro de sintaxe na lista de parâmetros.11002Valor inválido para parâmetro do comando.11003String contém seqüência de caracteres inválidos.11004Parâmetro foi declarado 2 ou mais vezes na lista.11005Parâmetro obrigatório ausente na lista.11006Não existe o comando no protocolo.11007Estado atual não permite a execução deste comando.11008Sinalização indicando que comando aborta a impressão da segunda via.11009Sinalização indicando que comando não possui retorno.                                                                                                    |       | LeImpressao.                                                     |  |  |
| 10001Inconsistência nos parâmetros lidos no Logger.10002Registro inválido detectado no Logger.10003Erro interno.11000Parâmetro repassado ao comando é inválido.11001Erro de sintaxe na lista de parâmetros.11002Valor inválido para parâmetro do comando.11003String contém seqüência de caracteres inválidos.11004Parâmetro foi declarado 2 ou mais vezes na lista.11005Parâmetro obrigatório ausente na lista.11006Não existe o comando no protocolo.11007Estado atual não permite a execução deste comando.11008Sinalização indicando que comando aborta a impressão da segunda via.11009Sinalização indicando que comando não possui retorno.                                                                                                    | 10000 | Estado inválido para registro sendo codificado.                  |  |  |
| 10002Registro inválido detectado no Logger.10003Erro interno.11000Parâmetro repassado ao comando é inválido.11001Erro de sintaxe na lista de parâmetros.11002Valor inválido para parâmetro do comando.11003String contém seqüência de caracteres inválidos.11004Parâmetro foi declarado 2 ou mais vezes na lista.11005Parâmetro obrigatório ausente na lista.11006Não existe o comando no protocolo.11007Estado atual não permite a execução deste comando.11008Sinalização indicando que comando aborta a impressão da segunda via.11009Sinalização indicando que comando não possui retorno.                                                                                                    | 10001 | Inconsistência nos parâmetros lidos no Logger.                   |  |  |
| 10003Erro interno.11000Parâmetro repassado ao comando é inválido.11001Erro de sintaxe na lista de parâmetros.11002Valor inválido para parâmetro do comando.11003String contém seqüência de caracteres inválidos.11004Parâmetro foi declarado 2 ou mais vezes na lista.11005Parâmetro obrigatório ausente na lista.11006Não existe o comando no protocolo.11007Estado atual não permite a execução deste comando.11008Sinalização indicando que comando aborta a impressão da segunda via.11009Sinalização indicando que comando não possui retorno.                                                                                                    | 10002 | Registro inválido detectado no Logger.                           |  |  |
| 11000Parâmetro repassado ao comando é inválido.11001Erro de sintaxe na lista de parâmetros.11002Valor inválido para parâmetro do comando.11003String contém seqüência de caracteres inválidos.11004Parâmetro foi declarado 2 ou mais vezes na lista.11005Parâmetro obrigatório ausente na lista.11006Não existe o comando no protocolo.11007Estado atual não permite a execução deste comando.11008Sinalização indicando que comando aborta a impressão da segunda via.11009Sinalização indicando que comando não possui retorno.                                                                                                    | 10003 | Erro interno.                                                    |  |  |
| 11001Erro de sintaxe na lista de parâmetros.11002Valor inválido para parâmetro do comando.11003String contém seqüência de caracteres inválidos.11004Parâmetro foi declarado 2 ou mais vezes na lista.11005Parâmetro obrigatório ausente na lista.11006Não existe o comando no protocolo.11007Estado atual não permite a execução deste comando.11008Sinalização indicando que comando aborta a impressão da segunda via.11009Sinalização indicando que comando não possui retorno.                                                                                                    | 11000 | Parâmetro repassado ao comando é inválido.                       |  |  |
| 11002Valor inválido para parâmetro do comando.11003String contém seqüência de caracteres inválidos.11004Parâmetro foi declarado 2 ou mais vezes na lista.11005Parâmetro obrigatório ausente na lista.11006Não existe o comando no protocolo.11007Estado atual não permite a execução deste comando.11008Sinalização indicando que comando aborta a impressão da segunda via.11009Sinalização indicando que comando não possui retorno.                                                                                                    | 11001 | Erro de sintaxe na lista de parâmetros.                          |  |  |
| 11003String contém seqüência de caracteres inválidos.11004Parâmetro foi declarado 2 ou mais vezes na lista.11005Parâmetro obrigatório ausente na lista.11006Não existe o comando no protocolo.11007Estado atual não permite a execução deste comando.11008Sinalização indicando que comando aborta a impressão da segunda via.11009Sinalização indicando que comando não possui retorno.                                                                                                    | 11002 | Valor inválido para parâmetro do comando.                        |  |  |
| 11004       Parâmetro foi declarado 2 ou mais vezes na lista.         11005       Parâmetro obrigatório ausente na lista.         11006       Não existe o comando no protocolo.         11007       Estado atual não permite a execução deste comando.         11008       Sinalização indicando que comando aborta a impressão da segunda via.         11009       Sinalização indicando que comando não possui retorno.                                                                                                    | 11003 | String contém seqüência de caracteres inválidos.                 |  |  |
| 11005       Parâmetro obrigatório ausente na lista.         11006       Não existe o comando no protocolo.         11007       Estado atual não permite a execução deste comando.         11008       Sinalização indicando que comando aborta a impressão da segunda via.         11009       Sinalização indicando que comando não possui retorno.                                                                                                    | 11004 | Parâmetro foi declarado 2 ou mais vezes na lista.                |  |  |
| 11006       Não existe o comando no protocolo.         11007       Estado atual não permite a execução deste comando.         11008       Sinalização indicando que comando aborta a impressão da segunda via.         11009       Sinalização indicando que comando não possui retorno.                                                                                                    | 11005 | Parâmetro obrigatório ausente na lista.                          |  |  |
| 11007Estado atual não permite a execução deste comando.11008Sinalização indicando que comando aborta a impressão da<br>segunda via.11009Sinalização indicando que comando não possui retorno.                                                                                                    | 11006 | Não existe o comando no protocolo.                               |  |  |
| 11008Sinalização indicando que comando aborta a impressão da<br>segunda via.11009Sinalização indicando que comando não possui retorno.                                                                                                    | 11007 | Estado atual não permite a execução deste comando.               |  |  |
| segunda via.11009Sinalização indicando que comando não possui retorno.                                                                                                    | 11008 | Sinalização indicando que comando aborta a impressão da          |  |  |
| 11009 Sinalização indicando que comando não possui retorno.                                                                                                    |       | segunda via.                                                     |  |  |
|                                                                                                    | 11009 | Sinalização indicando que comando não possui retorno.            |  |  |

| 11010 | Tempo de execução esgotado.                                   |
|-------|---------------------------------------------------------------|
| 11011 | Nome de registrador inválido.                                 |
| 11012 | Tipo de registrador inválido.                                 |
| 11013 | Tentativa de escrita em registrador de apenas leitura.        |
| 11014 | Tentativa de leitura em registrador de apenas escrita.        |
| 11015 | Comando recebido diferente do anterior no buffer de recepção. |
| 11016 | Fila de comandos cheia.                                       |
| 11017 | Índice de registrador indexado fora dos limites.              |
| 11018 | Número de emissões do Logger foi excedido na Intervenção      |
|       | Técnica.                                                      |
| 11019 | Divisão por 0 (zero) nas rotinas de BDC.                      |
| 15001 | Comando aceito apenas em modo de Intervenção Técnica.         |
| 15002 | Comando não pode ser executado em modo de Intervenção         |
|       | Técnica.                                                      |
| 15003 | Já existe MFD presente neste ECF.                             |
| 15004 | Não existe MFD neste ECF.                                     |
| 15005 | Memória RAM do ECF não está consistente.                      |
| 15006 | Memória fiscal não encontrada.                                |
| 15007 | Dia já fechado.                                               |
| 15008 | Dia aberto.                                                   |
| 15009 | Falta Redução Z.                                              |
| 15010 | Mecanismo impressor não selecionado.                          |
| 15011 | Sem bobina de papel na estação de documento fiscal.           |
| 15012 | Tentativa de finalizar documento já encerrado.                |
| 15013 | Não há sinal de DTR.                                          |
| 15014 | Sem inscrições do usuário no ECF.                             |
| 15015 | Sem dados do proprietário no ECF.                             |
| 15016 | ECF encontra-se indevidamente em linha.                       |
| 15017 | ECF não encontra-se em linha para executar o comando.         |
| 15018 | Mecanismo está indisponível para impressão.                   |

# 6.1.2. Cuidados

1

1. Ao fechar a tampa, certifique-se de que o papel está posicionado corretamente. Quando isso acontece, o papel avança um pouco de forma automática.

## **CAPÍTULO 7 – Especificações**

#### **Características do Software**

• Protocolo de comunicação ASCII, o que facilita a implementação em qualquer linguagem de programação;

• Configuração da comunicação: 115.200 bps, paridade par, 8 bits de dados, 1 stop bit (protocolo Fiscnet) ou 9600 bps, sem paridade, 8 bits de dados e 1 stop bit (selecionável através de registrador específico para uso na porta serial do aplicativo);

Caracteres normais ou expandidos no clichê;

• Possui 15 (quinze) totalizadores não fiscais (documentos não vinculados), permitindo cadastrar a descrição de cada um;

• Emissão de:

- cupons fiscais;

- documentos não fiscais vinculados (cartão de crédito, TEF);

documentos não fiscais não vinculados (acumuladores não fiscais);relatórios gerenciais.

 Programação de até 16 (nove) alíquotas, além das pré-configuradas (substituição tributária ICMS, isento ICMS, não incidência ICMS, substituição tributária ISSQN, isento ISSQN, não incidência ISSQN);

- Cada alíquota programável pode ser configurada como ICMS ou ISS;
- Programação de até 15 (dez) formas de pagamento;

• Possui 15 (quinze) totalizadores não fiscais (documentos não vinculados), permitindo cadastrar a descrição de cada um;

- Memória fiscal com capacidade para:
- 2.240 reduções (mais de 5 anos);
- 1 proprietário;

- 10 atualizações de versão de firmware; e
- 200 intervenções técnicas.

#### **Características Gerais**

- Fonte de Alimentação:
- Chaveada full-range;
- Tensão: 95 à 250 VCA;
- Freqüência da rede: 50 ou 60 Hz;
- Consumo máximo em repouso: 5 W;
- Consumo máximo imprimindo: 50 W.
- Sensores:
- Sensor de fim de papel;
- Sensor de pouco papel;
- Sensor de cabeçote térmico levantado;
- Sensor de gaveta aberta ou fechada.
- Mecanismo Impressor:
- Fabricante: Fujitsu;
- Modelo: FTP-637MCL-401;
- Tipo de impressão: Térmica;
- Velocidade de Impressão: 100 mm/s;
- Vida útil: 30 km de papel impresso ou mais.

Pelas características nominais, o mecanismo térmico imprime no mínimo 6 vezes mais rápido e tem durabilidade 3 vezes maior que mecanismos matriciais.

- Conector RJ11 fêmea Acionamento da gaveta:
  - Tensão de acionamento da gaveta: 24 VDC;
  - Corrente máxima para acionamento: 1 A;
  - Tempo de acionamento: 20 ms.

28

- Interface para gaveta;
- Capacidade de colunas:

- caracteres normais: 48 colunas numa mesma linha

- caracteres expandidos: 24 colunas numa mesma linha
- Temperatura de operação: 0oC a 40oC.;
- Temperatura de armazenamento: -25C a 70C;

## **Dimensões Físicas**

#### - Dimensões:

- Altura: 123 mm
- Profundidade: 285 mm
- Largura: 180 mm

## - Peso:

- Impressora: 1,350 kg - Fonte: 500 g

## **Limites do ECF**

Os limites dos valores armazenados pelo ECF são definidos através de seus tipos de dados. Abaixo temos relacionados os limites de valores gerenciados pelo ECF:

| Identificação da Variável                                 | Limite<br>Máximo |
|-----------------------------------------------------------|------------------|
| Contador de Reduções Z (CRZ)                              | 2.240            |
| Contador de Reinício de Operação (CRO)                    | 200              |
| Definição de Proprietários                                | 20               |
| Alterações de Software Básico                             | 10               |
| Emissões de Fita Detalhe Impressa por Intervenção Técnica | 2                |

|                                        | A partir da Versão 03.03.00 |                          |
|----------------------------------------|-----------------------------|--------------------------|
| Identificação da Variável              | Dig                         | Formato                  |
| Preço por Item                         | 8                           | 99.999.999,99            |
| Capacidade Máxima por Registro de Item | 11                          | 999.999.999,99           |
| Quantidade por item                    | 7                           | 9.999,999                |
| Totalizadores parciais                 | 13                          | 99.999.999.999,99        |
| GT                                     | 18                          | 9.999.999.999.999.999,99 |
| Venda Bruta                            | 14                          | 999.999.999.999,99       |
| Venda Líquida                          | 14                          | 999.999.999.999,99       |
| Número de Cupons Cancelados (CFC)      | 4                           | 9999                     |
| Contador de Ordem de Operação (COO)    | 6                           | 999999                   |
| Geral de Operação Não Fiscal (GNF)     | 6                           | 999999                   |
| Contador de Cupom Fiscal (CCF)         | 6                           | 999999                   |
| Comprovante de Crédito/Débito (CDC)    | 4                           | 9999                     |
| Geral de Relatórios Gerenciais (GRG)   | 6                           | 999999                   |
| Contador de Reduções Z (CRZ)           | 4                           | 9999                     |
| Geral de Oper. Não Fiscal Canc. (NFC)  | 4                           | 9999                     |
| Contador de Fita Detalhe (CFD)         | 6                           | 999999                   |
| Contador de Reinício de Operação (CRO) | 3                           | 999                      |
| Itens por Cupom Fiscal                 | 3                           | 999                      |

## **Tabelas do ECF**

O software básico gerencia um conjunto de tabelas para controlar as operações fiscais e não fiscais. As tabelas e seus limites são os seguintes:

| Nome da Tabela        | Programáveis | Pré-Definidos             |
|-----------------------|--------------|---------------------------|
| Situações Tributárias | 16           | F1, I1, N1, FS1, IS1, NS1 |
| Meios de Pagamentos   | 15           | Dinheiro                  |
| Não Fiscais           | 15           | -                         |
| Gerenciais            | 20           | -                         |
| Departamentos         | 19           | Combustível               |

Os itens das tabelas que possuem valores pré-definidos são acessíveis através dos seguintes índices de tabela:

| Nome da Tabela        | Totalizador Pré-definido      | Sigla | Índice |
|-----------------------|-------------------------------|-------|--------|
| Meios de Pagamentos   | Dinheiro                      | -     | -2     |
| Situações Tributárias | Substituição Tributária ICMS  | F1    | -2     |
| Situações Tributárias | Isenção ICMS                  | 11    | -3     |
| Situações Tributárias | Não Tributada ICMS            | N1    | -4     |
| Situações Tributárias | Substituição Tributária ISSQN | FS1   | -11    |
| Situações Tributárias | Isenção ISSQN                 | IS1   | -12    |
| Situações Tributárias | Não Tributada ISSQN           | IN1   | -13    |
| Departamentos         | Combustível                   | -     | 0      |

÷

## **Condições Ambientais**

- Temperatura de operação: 0oC a 40oC;
- Temperatura de armazenamento: -25C a 70C.

#### Condições de Armazenamento das Reduções Z

As Reduções Z apresentam ao seu final uma impressão gráfica que contém a relação das vendas do dia. Esta impressão faz parte da Redução Z e devem ser armazenadas juntas sem haver seccionamento da bobina.

A Redução Z deve também ser mantida livre de sujeira ou rasuras, não pode ser perfurada ou rasgada; e deve ser acondicionada de modo a manter seus dados intactos pelo período mínimo de 5 anos. Os cuidados de armazenagem incluem:

- armazená-la com temperatura próxima a 20°C e 60% de umidade relativa do ar;
- evitar contato produtos químicos, solventes e plastificantes, principalmente PVC;
- manter fora da luz solar e de lâmpadas fluorescentes.

#### Interface de Comunicação

Para a conexão da impressora fiscal com outro equipamento, dispõe-se de uma porta de comunicação serial padrão RS-232 (identificada como COM1 no painel traseiro da impressora), com as seguintes características:

|                             | Protocolo Fiscnet |
|-----------------------------|-------------------|
| Velocidade de transmissão   | 115.200 bps       |
| Tamanho da palavra de dados | 8 bits            |
| Sistema de transmissão      | Assíncrono        |
| Handshaking                 | RTS/CTS           |
| Paridade                    | paridade par      |
| Conector                    | DB9               |
| Nível de transmissão        | Padrão EIA        |

Opcionalmente, esta porta pode ser selecionada para 9.600 bps, 8 bits de dados, sem paridade e 1 stop bit.

O formato da palavra assíncrona da interface serial é composto por 01 (um) start bit, 08 (oito) bits de dados, 01 (um) bit de paridade e 01 (um) stop bit, seqüencialmente.

O handshaking é feito com o protocolo elétrico RTS/CTS (controle de FLAG). Este FLAG é utilizado para indicar ao equipamento transmissor que a impressora fiscal está habilitado para receber dados.

A porta de comunicação identificada como COM2, no painel traseiro da impressora, é de uso exclusivo do Fisco e possui as seguintes características:

|                             | Protocolo Fiscnet |
|-----------------------------|-------------------|
| Velocidade de transmissão   | 115.200 bps       |
| Tamanho da palavra de dados | 8 bits            |
| Sistema de transmissão      | Assíncrono        |
| Handshaking                 | RTS/CTS           |
| Paridade                    | paridade par      |
| Conector                    | DB9               |
| Nível de transmissão        | Padrão EIA        |

## Conexão ao canal serial RS-232C

Alguns cuidados devem ser observados ao conectar a impressora a um equipamento pela interface serial:

- verificar se os dois equipamentos a serem conectados estão desligados;
- verificar se o cabo de comunicação obedece à seguinte especificação:

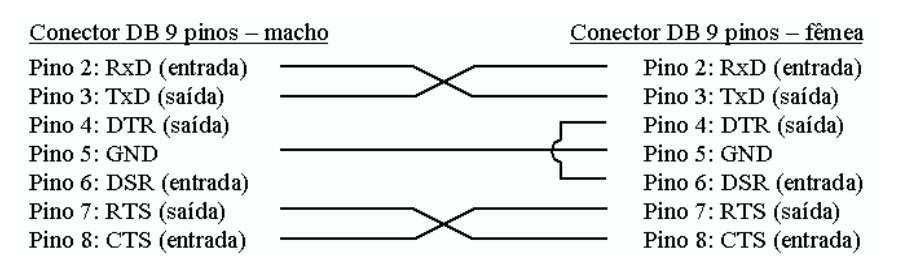

31

• verificar as características dos sinais do equipamento a ser conectado à impressora fiscal;

• o cabo não deve exceder 15 metros de comprimento;

• verificar se o equipamento conectado à impressora fiscal está programado para operar com a configuração de comunicação serial apropriada (conforme descrito no capítulo 06 sobre a Interface de Comunicação).

# Conexão à gaveta de valores

A conexão a gaveta de valores é feita através de um conector RJ-11 com as seguintes características técnicas:

## Pinagem:

| -    |   |                                                           |        |
|------|---|-----------------------------------------------------------|--------|
| Pino | 1 | GND                                                       |        |
| Pino | 2 | (–) negativo da bobina da gaveta                          |        |
| Pino | 3 | saída do sensor gaveta aberta/fechada                     |        |
| Pino | 4 | (+) positivo da bobina da gaveta<br>(+24V <sub>DC</sub> ) |        |
| Pino | 5 | Não utilizado                                             |        |
| Pino | 6 | GND                                                       | 654321 |